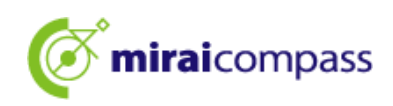

# 2025 년도

# 도쿄도립고등학교 입학자 선발 〈인터넷 출원 이용 안내〉

# 【지원자 용】

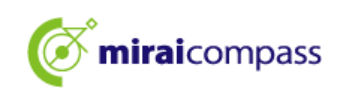

## 목차

| 머리밀                      | <u>}</u>                                | 2  |
|--------------------------|-----------------------------------------|----|
| 1                        | 입학자 선발에 대해서                             | 2  |
| 2                        | 인터넷 출원의 흐름                              | 4  |
| 3                        | 출원 사전 준비                                | 5  |
| ID 등                     | 록방법                                     | 6  |
| 1                        | ID 등록방법                                 | 6  |
| <u> 출</u> 원 <sup>;</sup> | 절차                                      | 9  |
| 1                        | 마이페이지에 로그인                              | 9  |
| 2                        | 얼굴 사진 등록 ※사진을 등록하지 않으면 출원 절차를 밟을 수 없습니다 | 11 |
| 3                        | 신규 신청 절차(입시 구분 선택, 지원자 정보 입력, 시험 선택)    | 15 |
| 4                        | 임시 저장한 출원 절차의 재개                        | 24 |
| <b>5</b>                 | Step4: 납부 방법 선택                         | 25 |
| 6                        | 신용카드 결제                                 | 26 |
| 7                        | 편의점 또는 Pay-easy 결제 (금융기관 ATM·인터넷뱅킹)     |    |
| 8                        | 납부서 납부                                  | 31 |
| 9                        | 출원서류 제출                                 |    |
| 10                       | 수검표 인쇄                                  | 34 |
| 지원변                      | 년경 시 출원 절차                              |    |
| 1                        | (사전 작업) 공통ID로의 변경 ※공통ID로 등록하지 않은 경우만    |    |
| 2                        | 새로 지원할 도립고등학교의 출원 사이트에 접속               |    |
| 3                        | 신규 신청 절차(입시 구분 선택, 지원자 정보 입력, 시험 선택)    |    |
| 4                        | Step4 납부 방법 입력                          | 40 |
| 5                        | Step5 출원정보 확인                           | 41 |
| 6                        | Step6 송신완료                              | 42 |
| 자주 -                     | 묻는 질문                                   | 43 |
| 문의초                      | ٩                                       |    |

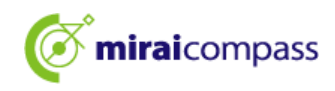

#### 머리말

#### 1 입학자 선발에 대하여

2025년도 도쿄도립고등학교 입학자 선발은 '추천에 의한 선발', '학력검사에 의한 선발 (제1차 모집, 분할 전기 모집)', '해외 귀국 학생 대상 입학자 선발 (4월 입학 학생의 선발)'을 실시하는 모든 도립고등학교에서 인터넷 출원을 실시합니다. 지원을 변경하는 경우도 인터넷으로 지원변경을 합니다. 분할 후기 모집, 제2차 모집, 국제 고등학교의 국제 바칼로레아 코스 등, 그 외의 모집에서는 예년과 같이 창구에서 출원을 받으므로 주의해 주세요.

출원은 출원 사이트에서 정보를 입력하고 중학교의 승인을 받은 후, 입학고사료를 납부하면 완료됩니다. 조사서 등의 출원 서류는 중학교를 통해서 도립고등학교에 간이 등기 우편 등으로 제출합니다. 도외의 중학교에 재학중인 지원자 및 중학교에 재학하고 있지 않은 지원자는 중학교의 승인이 필요하지 않지만, 지원자가 출원 서류를 송부하셔야 합니다. 입학고사료의 납부는 신용카드, 편의점, Pay-easy 결제, 납부서 납부를 선택합니다.

수검표는 출원 사이트에서 교부되므로 각자 다운을 받아 인쇄하여 검사일 당일 지참하시기 바랍니다. 합격 발표는 교내 게시에 의한 발표와 출원 사이트에서의 개별 합격 여부 조회를 실시합니다.

#### <인터넷 출원 이용 가능 기간>

【추천에 의한 선발】 ·출원정보 입력기간: 2024년 12 월 20일 (금) ~ 2025년 1월 16일 (목) 오후 5시까지 ·서류 제출기간: 2025년 1월 9일 (목) ~ 1월 16일 (목)까지 ·수검표 출력기간: 2025 년 1 월 23 일 (목) 부터 【학력검사에 의한 선발 (제 1 차 모집, 분할 전기 모집) 】 ·출원정보 입력기간: 2024년 12월 20일 (금)~2025년 2월 5일 (수) 오후 5시까지 ·서류 제출기간: 2025년 1월 30일 (목)~2월 5일 (수)까지 ·수검표 출력기간: 2025 년 2 월 16 일 (일) 부터 (지원변경) 학력검사에 의한 선발 (제 1 차 모집, 분할 전기 모집) ○입학원서 취하 (창구) ·지원변경원서 제출기간: 2025 년 2 월 12 일 (수) 오전 9 시 ~ 오후 3 시까지 ○입학원서 재제출 ·출원정보 입력기간: 2025년 2월 12일 (수) ~ 2월 13일 (목) 정오까지 ※지원변경원서를 수령한 도립고등학교의 취하처리 완료 후부터 입력 가능 ·서류 제출기간: 2025년 2월 13일 (목) 오전 9시 ~ 정오까지 ·수검표 출력기간: 2025 년 2 월 16 일 (일) 부터 ※기간 외의 출원은 불가하오니 입력기간 내에 출원을 완료해 주시기 바랍니다. ※도내 중학교에 재학 중인 지원자는 출원을 완료할 때까지 중학교에서 출원 내용 승인이 필요하오니

주의하시기 바랍니다. 또한, 재제출 시에는 중학교 승인이 필요하지 않습니다.

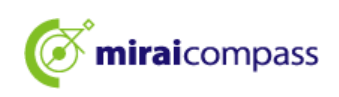

[해외귀국학생 대상 · 4 월 입학학생 선발] ·출원정보 입력기간: 2024 년 12 월 20일 (금) ~ 2025 년 2 월 5일 (수) 오후 5 시까지 ·서류 제출기간: 2025 년 1 월 30일 (목) ~ 2 월 5일 (수)까지 ·수검표 출력기간: 2025 년 2 월 13일 (목) 부터 (지원변경) 해외귀국학생 대상 · 4 월 입학생 선발 ○입학 원서 취하 (창구) ·지원변경원서 제출기간: 2025 년 2 월 12일 (수) 오전 9 시 ~ 오후 3 시까지 ○입학원서 재제출 ·출원정보 입력기간: 2025 년 2 월 12일 (수) ~ 2 월 13일 (목) 정오까지 ※지원변경원서를 수령한 도립고등학교의 취하처리 완료 후부터 입력 가능 ·서류 제출기간: 2025 년 2 월 13일 (목) 오전 9 시 ~ 정오까지 ·수검표 출력기간: 2025 년 2 월 13일 (목) 오후 3 시부터 ※기간 외의 출원은 불가하오니 입력기간 내에 출원을 완료해 주시기 바랍니다.

※기신 되의 물원은 물가하오니 합력기신 내에 물원을 완료해 구지가 바랍니다. ※도내 중학교에 재학 중인 지원자는 출원을 완료할 때까지 중학교에서 출원 내용 승인이 필요하오니 주의하시기 바랍니다. 또한, 재제출 시에는 중학교 승인이 필요하지 않습니다.

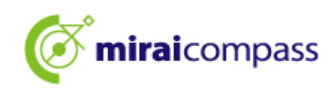

#### 2 인터넷 출원의 흐름

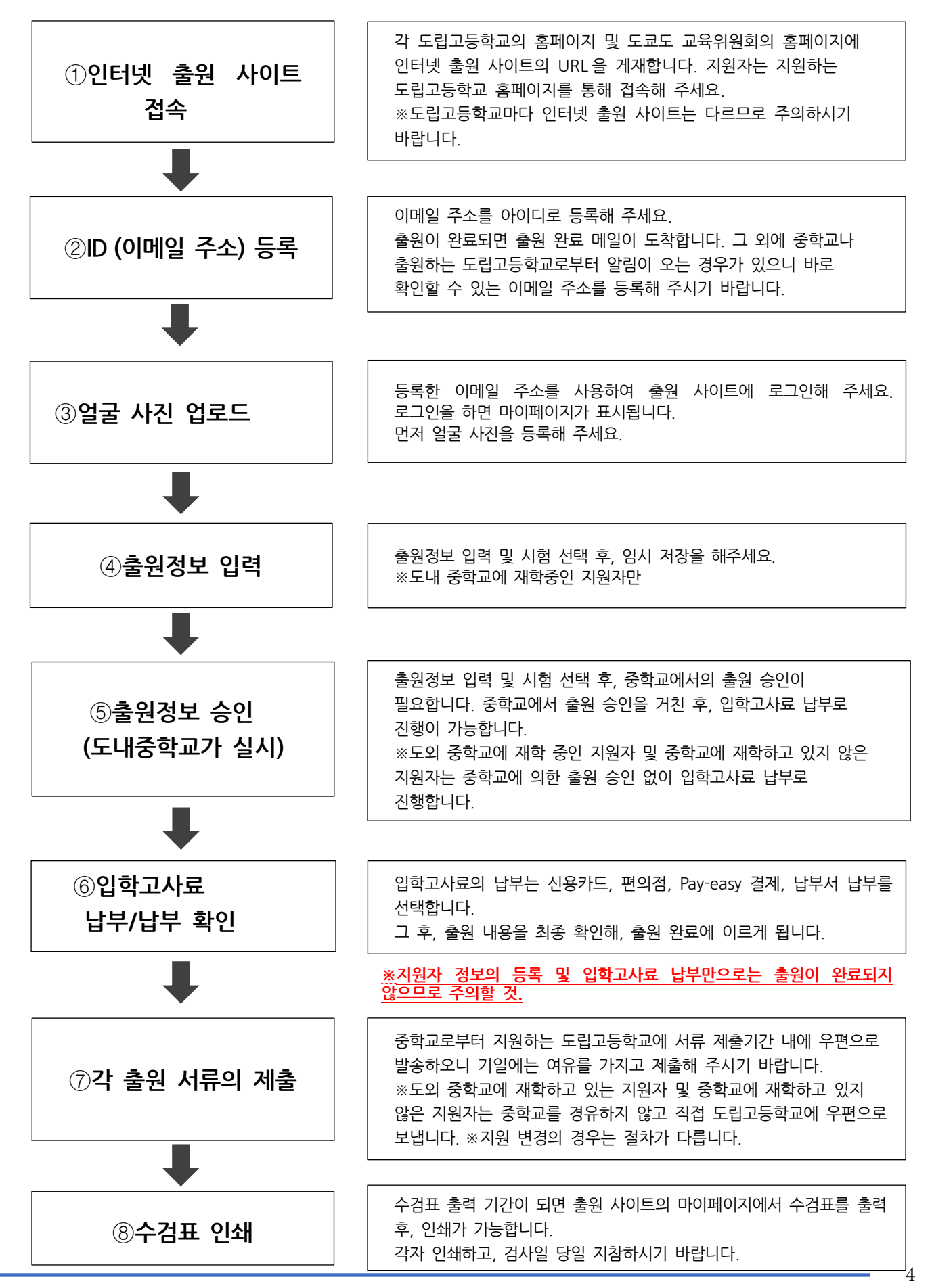

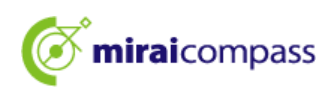

#### 3 출원 사전 준비

다음 (1)~(6)을 준비해 주세요.

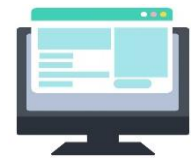

(1) 인터넷에 접속되어 있는 컴퓨터 등

보안 관점에서 브라우저나 OS는 최신으로 업데이트한 후 사용하십시오.

(2) 이용 가능한 이메일 주소

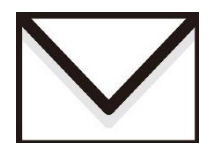

ID등록으로 사용합니다. 또한, 출원 완료 메일이나, 지원한 도립 고등학교로부터 알림이 있는 경우에 이용합니다.

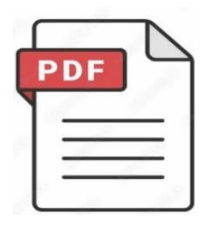

(3) PDF 데이터를 열기 위한 애플리케이션 인터넷 출원 사이트에서 수검표나 입학원서 등을 다운로드할 때 사용합니다. Adobe 사의 'Adobe Acrobat Reader', 'Adobe Reader'를 추천합니다. Edge, Google Chrome, safari 등의 브라우저에서도 지원이 가능합니다.

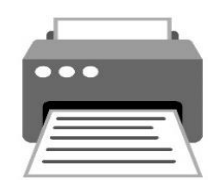

(4) 프린터

PDF로 다운로드 받은 입학원서나 수검표를 인쇄합니다. 편의점 프린트 이용도 가능합니다.

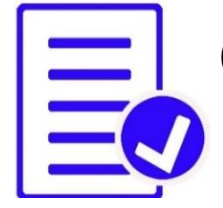

(5) 조사서 등 필요서류 준비

조사서나 추천서 등은 발급에 시간이 걸릴 수 있으니 미리 준비해주시는 것이 좋습니다. 필요서류에 대한 자세한 내용은 반드시 지원하는 도립고등학교에 확인하시기 바랍니다. ※출원 신청 후 입학원서를 인쇄하면 우측에 수신인표가 표시되오니 서류 제출 시 이용해 주세요.

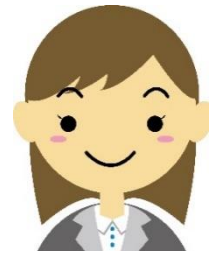

(6) 얼굴 사진 데이터 (출원 시 사용합니다) 얼굴 사진은 JPEG 형식 또는 PNG 형식의 이미지 데이터로 업로드하십시오. 얼굴 사진 데이터에 대한 자세한 내용은 P11을 확인해 주세요.

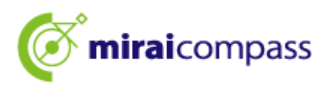

### ID 등록 방법

#### 1 ID 등록 방법

1.1 인터넷 출원 사이트에 접속한 후, '처음 접속하시는 분은 이쪽'을 클릭

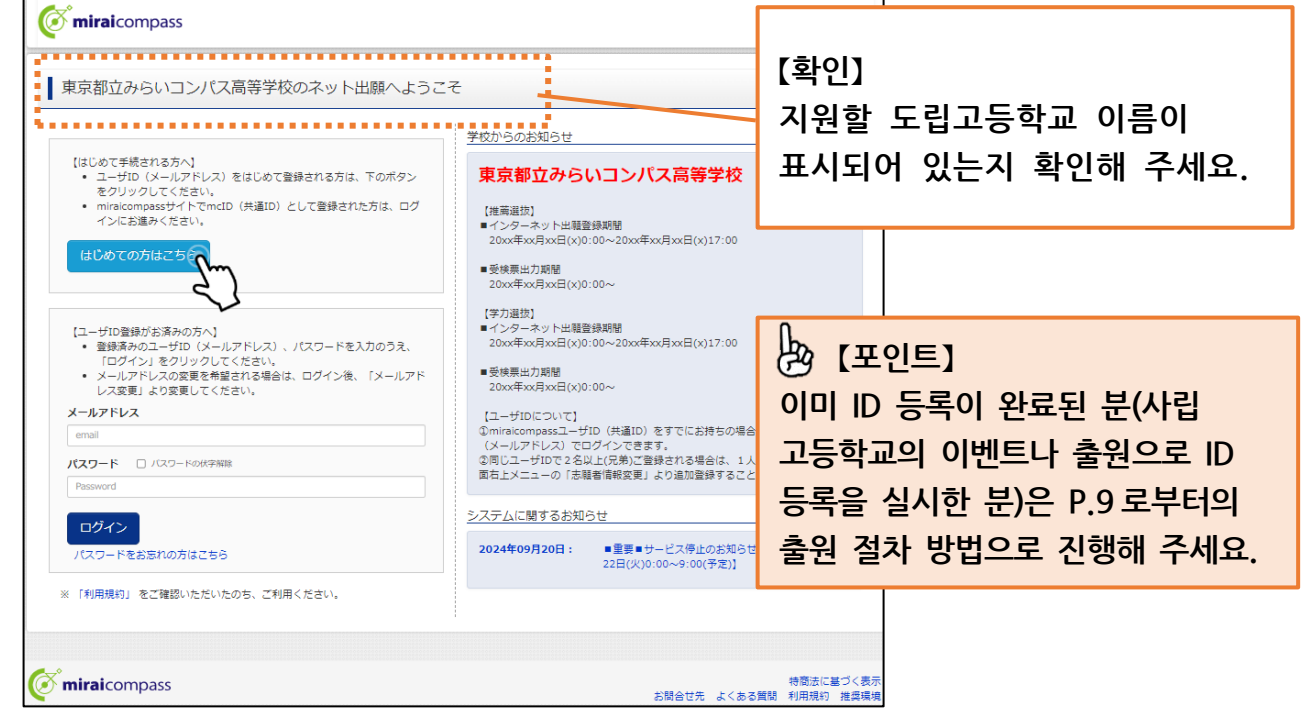

지원하는 도립고등학교의 인터넷 출원 사이트에 접속해 주세요. 인터넷 출원 사이트는 각 도립고등학교 및 도쿄도 교육위원회의 홈페이지에 게재하고 있습니다.

#### 1.2 로그인 ID 로 사용할 이메일 주소를 입력한 후 '발송'을 클릭.

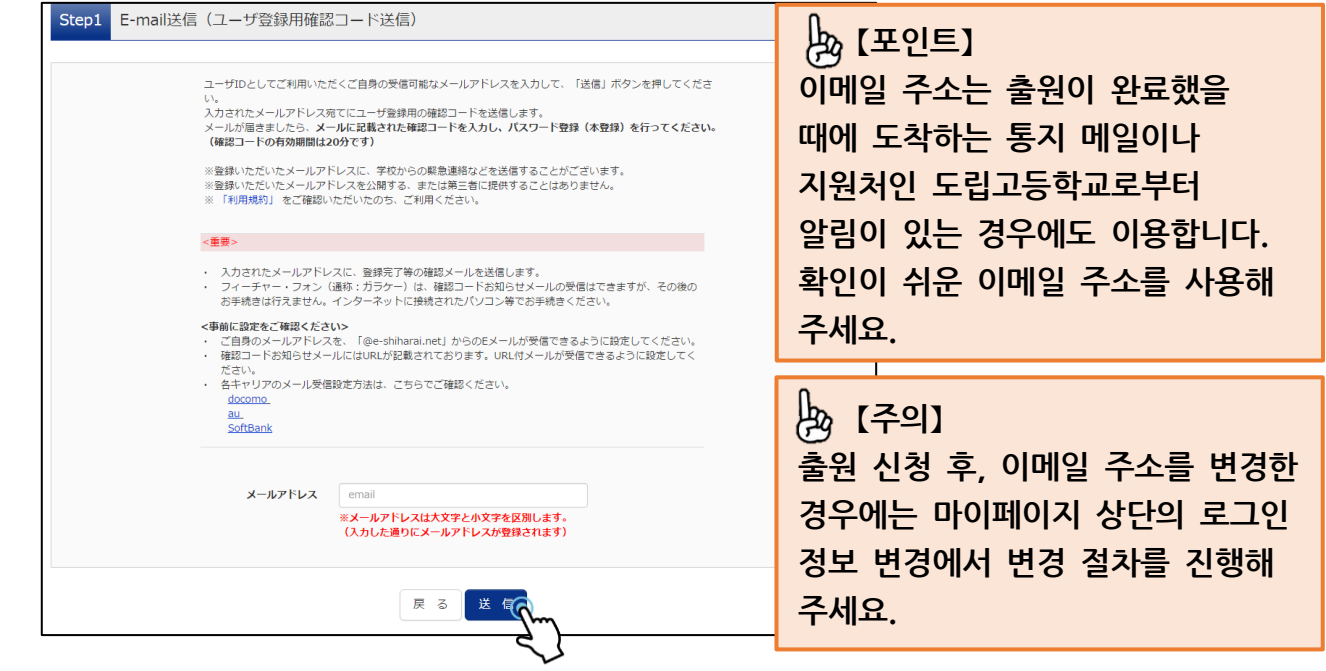

등록된 이메일 주소로 ID 등록용 확인코드 6자리 숫자가 전송됩니다. ※메일 수신거부가 설정되어 있지 않은지 확인해 주세요.

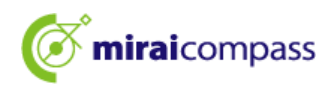

1.3 확인코드 및 필요정보 입력

| Step2 パスワード登録画面                                                                                                    |                                                                                                    |                      |                |  |  |  |  |
|----------------------------------------------------------------------------------------------------|----------------------------------------------------------------------------------------------------|----------------------|----------------|--|--|--|--|
| ■メール送信が完了しました。(※お手続き                                                                                                    |                                                                                                    |                      |                |  |  |  |  |
| **お手続きはまだ完了しておりません<br>確認コード入力 **********************************                                                                                                    | **##################################                                                                                                    |                      |                |  |  |  |  |
| メールに記し<br>(確認コー)<br>確認コード                                                                                                    | 載された確認コードを入力し、パスワード登録(本登録)を行ってください。<br>ドの有効期期間は20分です)<br>※メールアドレスは小文字に変換されて登録されます。<br>お知らせメールが受信できない方                                                                                                    |                      |                |  |  |  |  |
| → ごち <sup>2</sup><br>パスワード入力<br>志羅者氏名 (カナ)                                                                                                    | はよりテストメールを送居し、受信設定が正しく設定されているかご確認ください。<br>セイ: ミライ メイ: ツバサ                                                                                                    | (注海型J)               |                |  |  |  |  |
| 生年月日                                                                                                    | 2007年 🗸 4月 🗸 2日 🗸                                                                                                    | 【조작】                 |                |  |  |  |  |
| ノベスワード<br>ノベスワード (確認)                                                                                                    | □ パズワードの状字解除<br>■ 下記、パズワード発作を参照<br>■ 下記、パズワード発作を参照                                                                                                    | 이름, 생년월<br>입력        | 일, 비밀번호        |  |  |  |  |
| *•                                                                                                    | <ul> <li>※ 下記の条件を満たすパスワードを設定してください。         <ul> <li>・文字教は【8文字以上16文字以下】で設定してください。</li> <li>・使用できる文字は【『4角英字】と【*特教穿】】です。</li> <li>・[「半角英字】と「半角数字」の組合せ】で設定してください。</li> <li>・アルファベットの【大文字と小文字を区別】しています。</li> </ul> <ul> <li>※ ユーザ፤の有効期間は下記のようになりますので、ご注意ください。</li> <li>・最終ログイン元が出版サイトの場合</li> <li>・当年度末まで【2025/3/31】</li> <li>・最終ログイン元が出版サイトの外の場合:当年度末+1年まで【2026/3/31】</li> </ul> </li> </ul> | **<br>               |                |  |  |  |  |
| mcID(共通ID)登録                                                                                                    |                                                                                                    | 【조작】                 |                |  |  |  |  |
| mcID (共通ID) として登録する<br><u>mcID (</u> 共通ID) とは                                                                                                    | ● はい ○ いいえ<br>下記ロゴマークのついたmiraicompassサイトをご利用になる場合、「はじめての方はこちら」の                                                                                                    | 이용규약을 획<br>후 '등록'을 클 | ∤인 및 동의한<br>∃릭 |  |  |  |  |
| mcID (共通ID) にした場合、miraicompass利用咬全字咬共通のIDとして登録されます。<br>IDと同様に顔写真についても、mcID (共通ID) に対して1枚のみの登録となりますので、<br>インターネット出版の際、学校ごとに写真を安更したい方(smcID (共通ID) を 「いいえ」として登録してく叱さい。<br>mcID (共通ID) 不安更したい方は、マイベージより安更が可能です。<br>※共通IDとして登録した場合、学校単位のIDへ変更できませんのでご注意ください。<br>タトのチ&& c=利用いたにないといるワーと人です。 |                                                                                                    |                      |                |  |  |  |  |
|                                                                                                    |                                                                                                    |                      |                |  |  |  |  |

이용 중인 메일 소프트로 제목: 【인터넷 출원】으로 시작하는 메일을 표시하고, 메일 본분내의 확인코드 및 비밀번호 등의 필요정보를 입력한 후, '등록'을 클릭해 주세요.

#### 🍌 【포인트】

'mcID(공통 ID '란?

이번에 인터넷 출원에서 사용하는 miraicompass 사이트를 사립고등학교에 출원하는 등으로도 이용하실 경우, '처음 이용하시는 분은 이쪽'의 절차없이 로그인이 가능한 아이디입니다.

※이번에 등록하는 이메일 주소, 비밀번호를 공통 ID 로서 이용하실 수 있습니다.

※각 고등학교에 대한 신청 내용은 다른 학교에서 열람할 수 없습니다.

※도립고등학교에서는 지원변경 시, 공통 ID 로 하는 것이 필요합니다. 그러므로 미리 설정해 두는 것을 권장합니다.

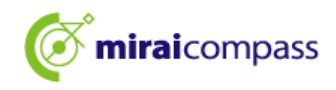

| ( miraicompass      | <b>Ö mirai</b> compass                                                                                   |  |  |  |  |  |
|---------------------|----------------------------------------------------------------------------------------------------|--|--|--|--|--|
| E-mail送信 パスワード登録 パス | ワード登録完了 志願者情報登録 シ 志願者情報登録 完了                                                                             |  |  |  |  |  |
| Step3 パスワード登録完了     |                                                                                                    |  |  |  |  |  |
|                     | メールアドレスとパスワードが登録されました。<br>「ログインへ」ボタンよりログインを行ってください。                                                      |  |  |  |  |  |
| メールアドレス             | andrafizzere (bullets, etc.) (p                                                                          |  |  |  |  |  |
|                     | 「ユーザ情報登録へ」ボタンより志願者・保護者情報を予めご登録頂くと、各学校の<br>イベントや出願へ申込する際に入力負荷を軽減することが可能です。                                |  |  |  |  |  |
|                     | 「ユーザ情報登録へ」で入力頂いた情報が即時学校へ共有されることはございません。<br>イベントや出願に申込する際に保存しておいた内容入力エリアに初期表示され、<br>申込が完了した時点で対象校に共有されます。 |  |  |  |  |  |
|                     | このまま「ログインへ」ボタンより、ユーザ情報登録未済のまま進んで頂き、<br>後からマイページより、登録、変更することも可能です。                                        |  |  |  |  |  |
|                     | ログインで、ユーザ情報登録へ                                                                                           |  |  |  |  |  |

계속해서 절차를 진행하실 분은 '로그인'을 클릭해 주세요. 로그인 화면으로 이동합니다. '사용자 정보 등록에'에서 지원자·보호자 정보를 미리 등록할 수 있습니다.

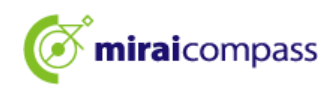

## 출원 절차

#### 1 마이페이지 로그인

1.1 도쿄도 교육위원회의 홈페이지에서 접속하는 경우

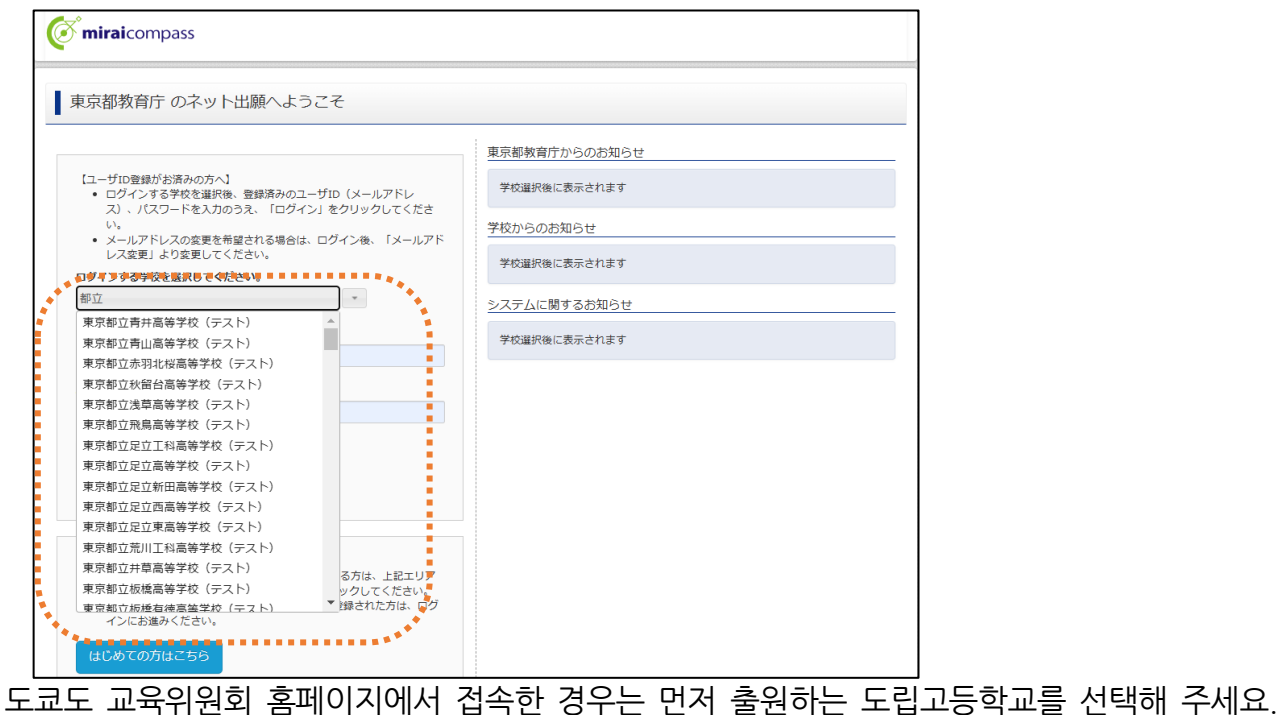

#### 1.2 등록한 이메일 주소, 비밀번호를 입력하고 '로그인'을 클릭

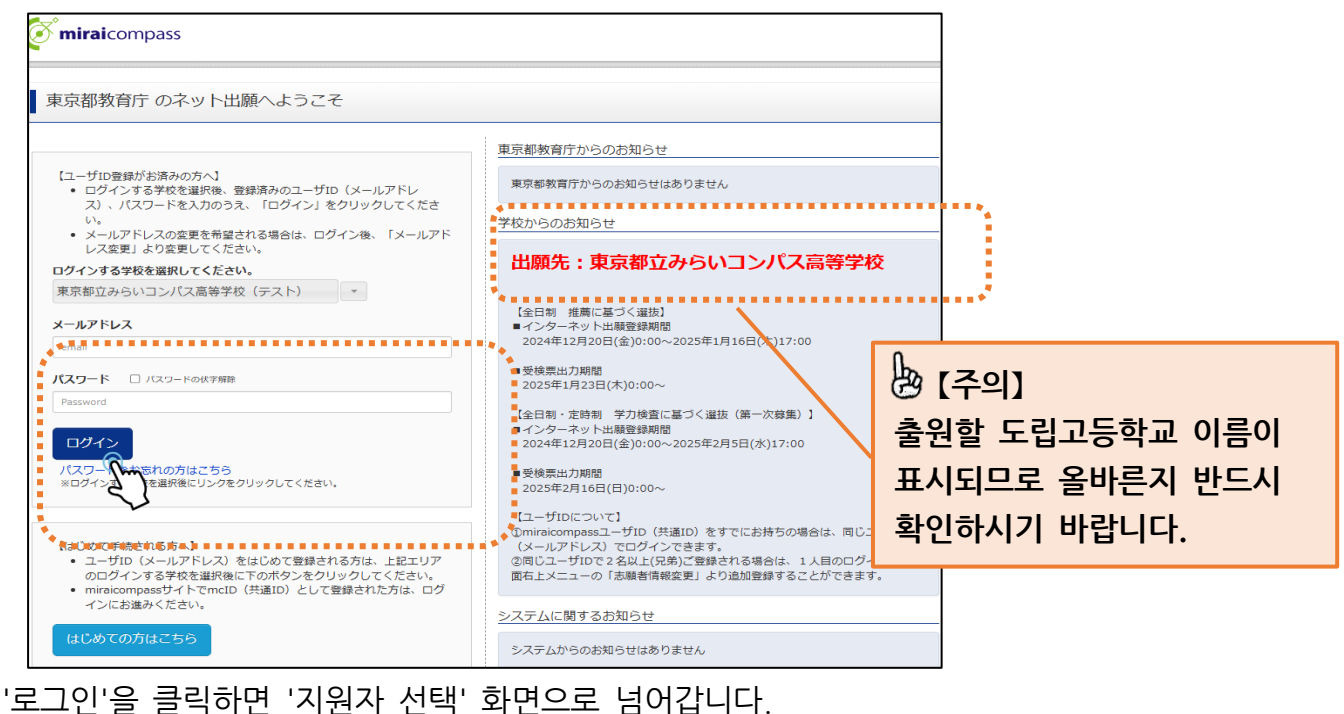

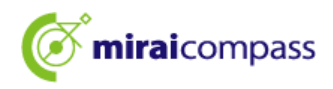

1.3 각 도립고등학교의 홈페이지에서 접속하는 경우

|                                                                                                    | 学校からのお知らせ                                                                                                    |
|----------------------------------------------------------------------------------------------------|----------------------------------------------------------------------------------------------------|
| 【はじめて手続される方へ】<br>・ ユーザID(メールアドレス)をはじめて登録される方は、下のボタン<br>をクリックしてください。<br>・ miraicompassサイトでmcID(共通ID)として登録された方は、ログ<br>インにお進みください。             | <b>東京都立みらいコンパス高等学校</b><br>(推薦選抜)<br>- インターネット出願登録期間                                                                                                    |
| はじめての方はごちら                                                                                                    | 20xx年xx月xx日(x)0:00~20xx年xx月xx日(x)17:00<br>■受検票出力期間<br>20xx年xx月xx日(x)0:00~                                                                                                    |
| <ul> <li>【ユーザID登録がお済みの方へ】</li> <li>         ・         ・         登録済みのユーザID(メールアドレス)、パスワードを入力のうえ、         「ログイン」をクリックしてください。     </li> </ul> | 【学力選抜】<br>■インターネット出騒登録期間<br>20xx年xx月xx日(x)0:00~20xx年xx月xx日(x)17:00                                                                                                    |
| <ul> <li>メールアドレスの変更を希望される場合は、ログイン後、「メールアド」</li> </ul>                                                                                       | ■受検無出刀期間<br>20xx年xx月xx日(x)0:00~                                                                                                    |
| メールアドレス                                                                                                    |                                                                                                    |
| email                                                                                                    | <ul> <li>①miraicompassユーザID (共通ID) をすでにお持ちの場合は、同じユーザID</li> </ul>                                                                                                    |
| パスワード D パスワードの状子解除<br>Password                                                                                                    | (メールアドレス)でログインできます。<br>②同じユーザIDで2名以上(兄弟)ご登録される場合は、1人目のログイン後、画<br>面右上メニューの「志騒者情報変更」より追加登録することができます。                                                                                                    |
|                                                                                                    | システムに関するお知らせ                                                                                                    |
| Password                                                                                                    | <u>システムに関するお知らせ</u>                                                                                                    |
| ログインのようなにあら                                                                                                    | 2024年09月20日: 重要■サービス停止のお知らせ(本番サイト)[10<br>2024年09月20日: 2024年0月20日: 2024年0月10日: 2024年0月10日: 2024年0月10年0月10日: 2024年0月10日: 2024年0月10日: 2024年0月10日: 2024年0月10日: 2044年010000000000000 |

각 도립고등학교의 홈페이지에서 접속하는 경우는 학교별 출원 사이트의 메인 페이지에 접속합니다. 등록한 이메일 주소, 비밀번호를 입력한 후 '로그인'을 클릭해 주세요.

#### 1.4 '지원자 선택' 화면에서 출원할 지원자 선택

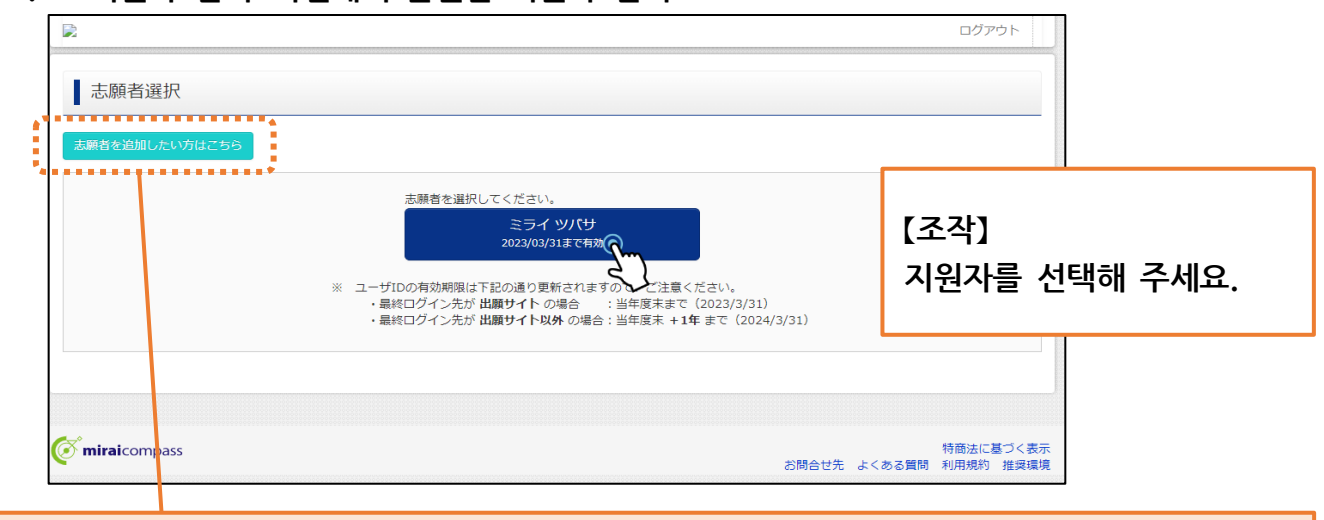

#### 🕭 [포인트]

#### '지원자 추가'란?

동일한 아이디로 여러 명의 지원자를 등록할 수 있습니다. 지원자를 추가하는 경우 '지원자를 추가하고 싶으신 분은 이쪽'에서 등록할 수 있습니다. 가족 내에서 2 명 이상의 지원자가 있고, 하나의 ID로 출원하고 싶은 경우 등에 이용해 주시기 바랍니다.

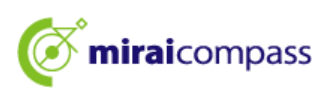

#### 2 얼굴 사진 등록 ※사진을 등록하지 않으면 출원 절차를 밟을 수 없습니다.

2.1 '출원용 얼굴 사진을 등록하실 분은 이쪽'을 클릭

| ミライ ツバき                                           | ナさんのマイページ                              | 2                          |                              |                    |                   |         |
|---------------------------------------------------|----------------------------------------|----------------------------|------------------------------|--------------------|-------------------|---------|
| 申込履歴・配信メー                                         | ルを確認する                                 |                            |                              |                    |                   |         |
| お知らせ                                              |                                        |                            |                              | 占 (포인트             | ≣]                |         |
| 以下の青ボタンより劇                                        | 頓写真データをアップロードし                         | ,てください。                    |                              | 타 학교 🗄             | 출원으로 이미 얼굴        | 금 사진    |
| 【顔与具について】<br>1.正面上半身脱掉<br>2.令和5年10月1<br>3.カラー・白黒ど | ](縦4 cm×横3 cm)<br>日以降に撮影したもの<br>ごちらでも可 |                            |                              | 등록이 왼              | 노르 분은 그대로         | - 신규    |
| 【受検票出力について<br>受検番号採番後(M                           | こ】<br>IM月DD日(O)以降)に出力                  | り可能となります。                  |                              | 신청 절치              | <b>Ի로 진행합니다</b> . |         |
| 出願用頗写真を登録する                                       | る方はこち                                  |                            |                              | ※얼굴 시              | <b>·진을 수정하고</b> 싶 | 은 경우는   |
| 中以医医                                              | 5]                                     |                            |                              | '출원용 시             | 나진을 확인/변경히        | 실 분은    |
| 中心腹症                                              | 0                                      |                            |                              | 이쪽'에서              | 다시 업로드할 수         | - 있습니다. |
| 中込服症(F報(200))                                     | <b>入試区分</b>                            | 申込日                        | 支払方法                         | 入金情報               | 受検票               |         |
|                                                   |                                        |                            |                              |                    |                   |         |
|                                                   | 1つの)<br>画面右」                           | メールアドレスで、双子<br>上メニューの「志願者情 | など複数名の出願を行う場<br>報変更」をクリックし、志 | ≙、<br>願者を追加してください。 |                   |         |
|                                                   |                                        |                            | 新規申込手続きへ                     |                    |                   |         |

#### 2.2 '얼굴 사진 업로드'를 클릭

| 出願用頗写真エリアを<br>出願用頗写真が登録。<br>頗写真アップロードア<br>ログインしているメー<br>出願用頗写真を登録。 | 朝じる<br>されていません。<br>ポタンから登録の手続きを行<br>ールアドレスはmcID(共通II<br>すると、他のmiraicompass | ってください。<br>D)として登録されている<br>ナイトで出願する際も同し | ます。<br>「頗写真が利用できます。                      |                                                 |                                        |   |
|--------------------------------------------------------------------|----------------------------------------------------------------------------|-----------------------------------------|------------------------------------------|-------------------------------------------------|----------------------------------------|---|
| (再度、写真登録して<br>顔写真アップに<br>単込履歴                                      |                                                                            | <b>उ</b> )                              |                                          | 【조작】<br>'얼굴 사건<br>' <del>출</del> 원용 얼<br>이쪽'을 클 | 신 업로드'는<br>굴 사진을 등록하실 분위<br>릭하면 표시됩니다. | 0 |
| 申込履歴情報はあ<br>申込番号                                                   | りません。<br><b>入試区分</b>                                                       | 申込日                                     | 支払方法                                     | 入金情報                                            | 受検票                                    |   |
|                                                                    | 1つの<br>画面右                                                                 | メールアドレスで、双子<br>上メニューの「志願者情              | など複数名の出願を行う場<br>報変更」をクリックし、志<br>新規申込手続きへ | 合、<br>碩者を追加してください。                              |                                        |   |
| <b>mirai</b> compass                                               |                                                                            |                                         |                                          | 1984                                            | 特商法に基づく表示                              |   |

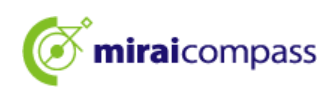

2.3 사진 규격 확인 후, 얼굴 사진 업로드 화면에서 '사진 등록 절차 진행'을 클릭

|                                       | マイページ   | ログイン情報変更          | 志願者情報変更              | 申込履歴<br>(ぞ ミ | ログアウト<br>ライ ツバサ さん     |
|---------------------------------------|---------|-------------------|----------------------|--------------|------------------------|
| ■ 顔写真アップロード                           |         |                   |                      |              |                        |
| アップロードする顔写真ファイルについて                   |         |                   |                      |              |                        |
| 写真の規定(サイズ、ファイル形式等)はこちら                |         |                   |                      |              |                        |
| ミライ ツバサ さんの顔写真<br>登録されていません。<br>写真の登録 | 禄手続きへ進む | 【확인]<br>사진<br>확인하 | 】<br>규격을 반<br>ㅐ 주세요. | 드시           |                        |
| रन                                    | ~~>>^   | ~                 |                      |              |                        |
|                                       |         |                   | お問合せ先 よ              | くある質問        | 特商法に基づく表示<br>利用規約 推奨環境 |

#### ☆등록할 수 있는 사진 기준을 충족하는지 확인해 주세요.

【사진에 대해서】

- ① 탈모 정면 상반신 (세로 4cm×가로 3cm)
- ② 2024년 10월 1일 이후에 촬영한 것
- ③ 정면을 바라보는 본인의 얼굴을 명확히 확인할 수 있는 것(얼굴에 그림자가 없는 것)
- ④ 본인만이 찍혀 있는 것
- ⑤ 컬러·흑백 모두 가능

\*전신 사진 등 규격에 맞지 않는 사진은 등록하지 마십시오.

#### 【얼굴 사진 데이터에 대해】

- ① JPEG 형식 또는 PNG 형식의 이미지 데이터
- ② 권장되는 이미지 크기는 세로폭이 '600 픽셀', 가로폭이 '450 픽셀'로 비율이 '4:3'
- ③ 저화질이 아닌 것(세로폭이 '250 픽셀' 이상, 가로폭이 '250 픽셀' 이상인 것)
- ④ 업로드할 수 있는 데이터의 파일 크기는 3MB까지

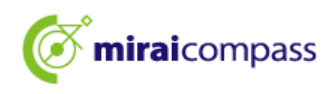

2.4 Step1 '출원사진 선택'에서 파일을 선택하고 '다음'을 클릭

| Step1 写真を選ぶ               |         |
|---------------------------|---------|
| 出願用の写真を選択してください。          |         |
| 写真の規定(サイズ、ファイル形式等)はこちら    |         |
| 出願写真を選択 ファイルを選択 選択されていません |         |
| 戻る                        | and the |

2.5 Step2 사진을 테두리 안에 넣도록 조정

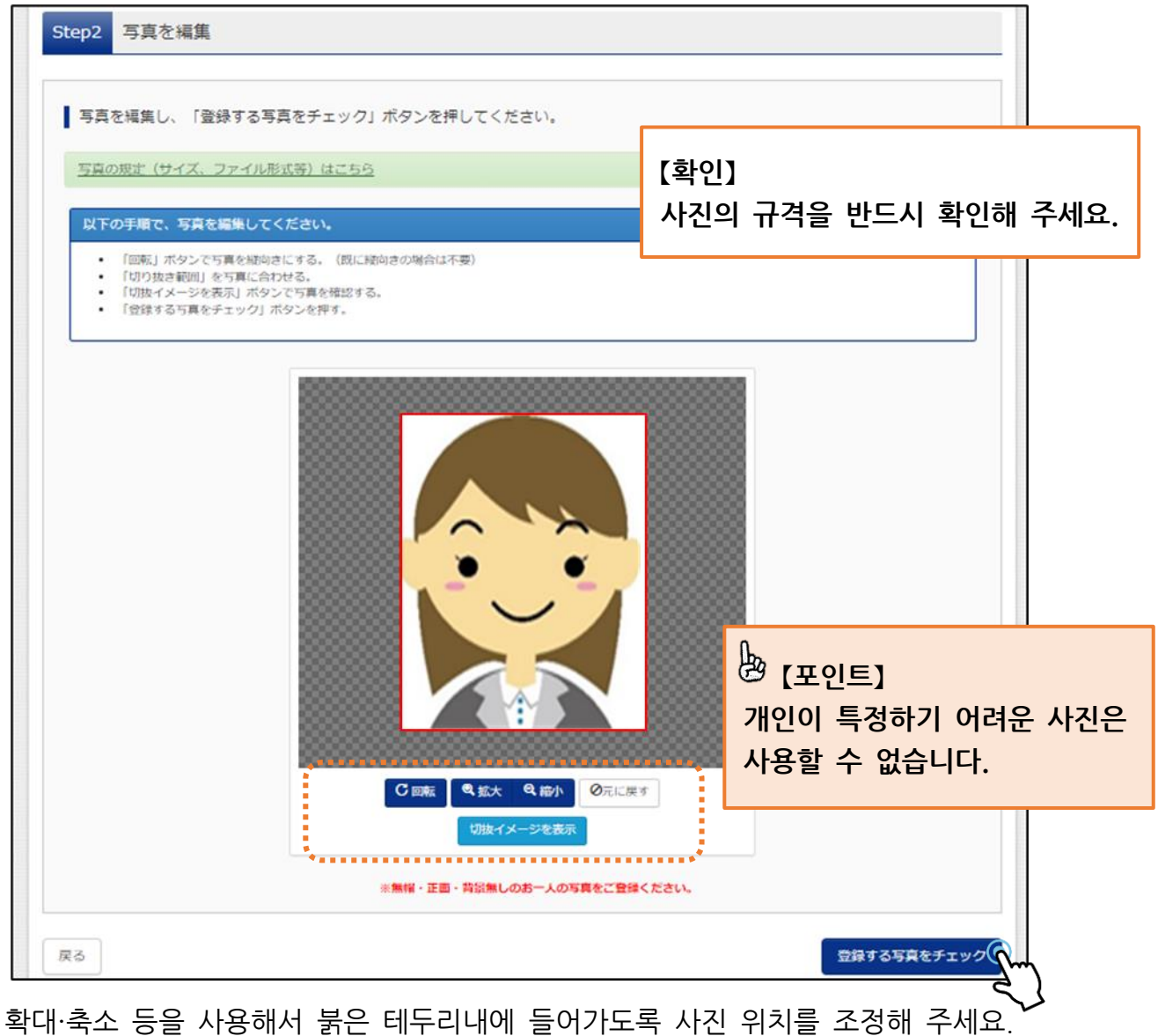

확대·죽소 등을 사용해서 묽은 테누리내에 들어가도록 사진 위치를 조정해 주세요. 잘라내기 이미지를 표시하므로, 등록하는 얼굴 사진의 이미지를 확인할 수 있습니다. 마지막으로 '등록할 사진을 체크'를 클릭해 주세요.

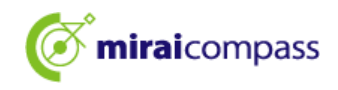

| ■「切り抜き範囲」が小さすざます。写真の解像度は縦幅250px以上、横幅250px以上の必要がありま                                                           | हर्ग.                                                                        |
|----------------------------------------------------------------------------------------------------|------------------------------------------------------------------------------|
| 写真をご確認ください。                                                                                                  |                                                                              |
| 写真の形式が適切ではない可能性があります。<br>規定をご確認の上、写真が適切な場合、「写真を登録する」ボタンを押下し<br>い。<br>写真が正しくない場合、再度正しい写真をアップロードしてください。<br>閉じる | [주의]<br>체크 후, 이러한 표시가 나오는<br>경우는 사진파일의 형식이<br>적절하지 않을 수 있으므로, 다시<br>확인해 주세요. |

#### 2.6 Step3에서 얼굴사진 등록 후 얼굴사진 업로드 완료

| 顔写真アップロード                            |                         |                  |    |                                                                                        |  |
|--------------------------------------|-------------------------|------------------|----|----------------------------------------------------------------------------------------|--|
| ■写真の登録が完了しました。                       |                         |                  |    |                                                                                        |  |
| アップロードする顔写真ファイル<br>写真の規定(サイズ、ファイル形式) | しについて<br><u>5) はこちら</u> |                  |    |                                                                                        |  |
| ▌ ミライ ツバサ さんの顔写真                     |                         |                  |    |                                                                                        |  |
|                                      |                         |                  |    | 【설명】<br>이상으로 사진의 등록은<br>완료했습니다.<br>'마이페이지에서 출원 절차 진행'을<br>클릭하고 계속해서 출원 절차를<br>진행해 주세요. |  |
|                                      | 初回登録日時                  | 机转变级目的           |    |                                                                                        |  |
|                                      | 2022/12/02 12:36        | 2022/12/02 12:36 | 10 |                                                                                        |  |
|                                      |                         | 他の写真に変更する        |    |                                                                                        |  |
|                                      | 24                      | (ページから出願手続きをなう   |    |                                                                                        |  |
|                                      |                         | 5                | )  |                                                                                        |  |

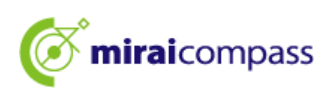

- 3 신규 신청 절차 (입시 구분 선택, 지원자 정보 입력, 시험 선택)
  - 3.1 '신규신청 절차로'를 클릭

| 申込歴2          ・ ・ ・ ・ ・ ・ ・ ・ ・ ・ ・ ・ ・ ・ ・                                                                                                    | ミライ ツバサ                                               | ナ さんのマイページ                           | >                            |                               |                    |     |
|----------------------------------------------------------------------------------------------------|-------------------------------------------------------|--------------------------------------|------------------------------|-------------------------------|--------------------|-----|
| お知らせ         「夏雨について」         第二回上学身報優様4mm株garma         第二回上学身報優様4mm株garma         第二回上学身相優低4mm株garma         第二回上学身相優低4mm株garma         第二回上学身相優低4mm株garma         第二回上学身相優低4mm株garma         第二回上学身相優低4mm株garma         第二回上学身相優低4mm株garma         建築電気がありません。         中込用       支払方法         中込用       支払方法         小館       入館区         中込用       支払方法         小館       シャールアドレスで、双子など確認知られませんできゃい、         12のメールアドレスで、双子など確認知られませんできゃい、         第二申込用       シャールのでは認知能なからません。                                                                                                    | 申込履歴・配信メー                                             | ルを確認する                               |                              |                               |                    |     |
| 「写真ついて」         1. ご思し半見影問(例4 cm x #3 cm)         1. ご思し半見影問(例4 cm x #3 cm)         1. ご思しまのまだの時間をしている(ご思想)         3. カラー・自起ごちでもつ。         ごと認知知られていて)         「安藤菊県城橋後 (MM月DDE) (O) 以除) に出力可能となります。         出国相関与直を確認くを思すっ方はてきち         中込用屋         申込用号       入試区分         申込用号       入試区分         中込日       女払方法         人会情報       受検索         1つのメールアドレスで、双子など複数名の出職を行う場合、<br>置相方はニューの「古道者『音楽正正」をついっり、表唱者を追加してくたさい、         新知申込手続き       新知申込手続き                                                                                                    | お知らせ                                                  |                                      |                              |                               |                    |     |
| 【解写再について】 <ul> <li>① 正面上半鼻脱褐(縦4 cm x 横3 cm)</li> <li>② 注力の 5 になりの 2 になりの 2 になりの 2 になり 3 になり 3</li></ul> | 【写真について】<br>以下の青ボタンより顔                                | 写真データをアップロードし                        | ってください。                      |                               |                    |     |
| 【受検票出力について】<br>要検審号採審後(MM R D D EI(O)以降)に出力可能となります。         出雇用協与真を確認/SEETS/LESS         単込履歴<br>申込履歴<br>申込履号          申込番号       A試区分       申込日       支払方法       入金情報       受検票         1つのメールアドレスで、双子など複数名の出種を行う場合、<br>画面右上メニューの「活種著情報要要」のリックし、売番者を追加してください、         新規申込手続きくいい                                                                                                    | 【顔写真について】<br>1. 正面上半身脱帽<br>2. 令和5年10月11<br>3. カラー・白黒ど | ](縦4cm×横3cm)<br>日以降に撮影したもの<br>ごちらでも可 |                              |                               |                    |     |
| 出題用願写真を確認ノを更する方はこちら<br>申込履歴<br>申込履歴情報はありません。<br><u>申込番号 入試区分 申込日 支払方法 入金情報 受検票</u><br>1つのメールアドレスで、双子など複数名の出題を行う場合、<br>画面右上メニューの「志題者情報変更」の少し、志願者を追加してください。<br>新規申込手続き、                                                                                                    | 【受検票出力について<br>受検番号採番後(M                               | 】<br>IM月DD日(O)以降)に出;                 | り可能となります。                    |                               |                    |     |
| 申込履歴         申込備号       入試区分       申込日       支払方法       入金情報       受検票         1つのメールアドレスで、双子など複数名の出騒を行う場合、<br>画面右上メニューの「志騒者情報変更」をクリックし、志騒者を追加してください。         新規申込手続きへいつい                                                                                                    | 出顧用顔写真を確認/愛                                           | を更する方はこちら                            |                              |                               |                    |     |
| 申込履歴情報はありません。         申込番号       入試区分       申込日       支払方法       入金情報       受検票         1つのメールアドレスで、双子など複数名の出騒を行う場合、<br>画面右上メニューの「志騒者情報変更」をクリックし、志騒者を追加してください。       新規申込手続きく近い。                                                                                                    | 申込履歴                                                  |                                      |                              |                               |                    |     |
| 申込番号         入試区分         申込日         支払方法         入金情報         受検票           1つのメールアドレスで、双子など複数名の出騒を行う場合、<br>画面右上メニューの「志騒者情報変更」をクリックし、志騒者を追加してください。         1000000000000000000000000000000000000                                                                                                    | 申込履歴情報はあり                                             | )ません。                                |                              |                               |                    |     |
| 1つのメールアドレスで、双子など複数名の出験を行う場合、<br>画面右上メニューの「志職者情報変更」をクリックし、志願者を追加してください。<br>新規申込手続きへいか                                                                                                    | 申込番号                                                  | 入試区分                                 | 申込日                          | 支払方法                          | 入金情報               | 受検票 |
| 1つのメールアドレスで、双子など複数名の出職を行う場合、<br>画面右上メニューの「志職者情報変更」をクリックし、志職者を追加してください。<br>新規申込手続きへいか                                                                                                    |                                                       |                                      |                              |                               |                    |     |
| 新規申込手続きへ                                                                                                    |                                                       | 1つの)<br>画面右_                         | メールアドレスで、双子な<br>ヒメニューの「志願者情華 | ≩ど複数名の出願を行う場<br>酸変更」をクリックし、志! | 合、<br>頭者を追加してください。 |     |
|                                                                                                    |                                                       |                                      |                              | 新規申込手続きへ                      | $\neg$             |     |

마이페이지에서 '신규신청 절차로'를 클릭하여 출훤 절차를 진행해 주세요.

#### 3.2 Step1: 입시구분 선택

|                                                                                                    | マイページ ログイン信報変更 志騒者情報変更 志騒者切替                                                                                                    | 申込履歴 ログアウト      |           |
|----------------------------------------------------------------------------------------------------|----------------------------------------------------------------------------------------------------|-----------------|-----------|
| 入試区分選択 出願情報入力 試験递                                                                                                    | 訳 お支払い方法の入力 出職情報の確認 送信完了                                                                                                    |                 |           |
| Step1 入試区分選択                                                                                                    |                                                                                                    |                 |           |
| 入試区分選択                                                                                                    | ***                                                                                                    | 👌 [주의]          | 트벼 호권으    |
| 入試区分                                                                                                    | 選んでください 🗸                                                                                                    | 일만 주신,          | 국걸 수신물    |
|                                                                                                    | 選んでください                                                                                                    | 동시에 출원          | 실하는 경우    |
|                                                                                                    | 【全日制】推薦に基づく選抜(一般・特別併願)(申込期間:12/20~1/16)                                                                                                    | '[저인제] 콜        | 츠처에 이하 서반 |
| お知らせ<br>1) 本サイトより出願の甲込をしてください<br>2) 「Step2 出願情報入力」が終わったら、                                                                                  | <ul> <li>【全日制】推薦に基づく選抜(一般推薦)(申込期間:12/20~1/16)</li> <li>【全日制】推薦に基づく選抜(特別推薦)(申込期間:12/20~1/16)</li> <li>【全日制】学力検査に基づく選抜(第一次募集・分創前期募集)(申込期間:12/20~2/5)</li> <li>【定時制】学力検査に基づく選抜(第一次募集・分創前期募集)(申込期間:12/20~2/5)</li> </ul> | (일반·특별<br>주세요.  | 명원)'을 선택해 |
| お支払が可能となりますので、一時保存をし<br>3)納付書にな想込を選択された方は、決<br>開で入学考査料を支払い、領知証書の写真デ<br>4)受検票出力開始日より本サダルで管修署<br>※ 受検番号欄に番号が記載されていない<br>5)検査当日は、受検票を忘れずにお持ちく | 【全日制(志願変更)】学力検査に基づく選抜(一次・分割前期)(申込期間:2/12~2/13) ()承認す必要<br>「かかなたかっかっか」、「かやまたかっか」、「かやまたかっか」、「かたな」()」であった。<br>ク等を提出してください。<br>参出りしてください。<br>参出りしてくたさい。<br>響合は、出願受付が売了していません。その場合は、本校までお問い合わせください。<br>ださい。               | え<br>で配布)にて、金融機 |           |
|                                                                                                    | 戻る                                                                                                    |                 |           |

출원할 입시 구분을 선택하고 '다음'을 클릭해 주세요. 다음에 표시되는 약관 화면의 내용을 확인하고 아래까지 스크롤하여 다음으로 진행해 주세요.

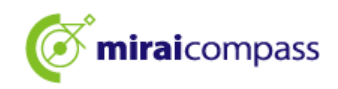

#### 3.3 Step2: 출원 정보 입력

| Step2 出願情報入力                                                                                                    |                                                                                                    |  |  |
|----------------------------------------------------------------------------------------------------|----------------------------------------------------------------------------------------------------|--|--|
| ■現在ログインしている学校で最新の申込情報が自動でセットされています。                                                                                                    | · · · · · · · · · · · · · · · · · · ·                                                                                     |  |  |
| <ul> <li>お知らせ</li> <li>「志願者氏名(漢字)」欄に入力できない漢字は、簡易字体に置き換えて入力してください。こ<br/>(住民景と同じ)は、「志願者氏名(外字合む)」欄に入力してください。</li> <li>以下の「志願者氏名(漢字)」欄には、全角アルファベットの入力が可能です。住民票にアルファベットの入力が可能です。住民票にアルファベットで名前を入力してください。</li> <li>ドルネームがある場合は「名」の欄に記入してください。</li> <li>・外国籍を有し住民票に通称名が記載されていて、受快票に通称名のみの記載を希望する者は、通称名を併記してください。なお、その他の方は、本名入力欄は記入する必要はありません。</li> <li>「在学(出身)中学校名」は、原則としてブルダウンから選択してください。「その他の学れ<br/>選択した場合は、空欄のままとしてください。</li> </ul> | 【설명】<br>지원자의 이름은 각 항목에서 최대 50 자까지<br>입력 가능합니다.<br>미들 네임이 있는 경우는 '명' 란에 입력해<br>주세요. 전각 알파벳도 등록 가능합니다 (이름에<br>알파벳이 포함된 경우). |  |  |
| 志願者情報入力                                                                                                    | (설명)                                                                                                    |  |  |
| 志願者氏名(漢字) <b>6</b> 稱 姓: 高崎<br>(全角)                                                                                                    | JIS 제 1 수준, 제 2 수준 이외의 한자는 입력<br>오르가 내니다. 그 때는 가이 근자체로 바뀌서                                                                |  |  |
| <b>志願者氏名(カナ) <sup>2016</sup></b> セイ: タカサキ<br>(全角カナ)                                                                                                    | 입력해 주세요. 정식 한자는 아래 항목의                                                                                                    |  |  |
| <b>生年月日 🕅</b> 2009年 ❤ 4月 ❤ 1日 ❤                                                                                                    | 지원지 성형 (되지 도함) 에 급락에 구제요.                                                                                                 |  |  |
| 現住所(出版時の住所) □ 海外の方はチェック                                                                                                    | <u>(주이)</u>                                                                                                    |  |  |
| <ul> <li>         ・         ・         ・</li></ul>                                                                                                    | 재학 (출신) 중학교명은 반드시 풀다운<br>선택지에서 올바르게 선택해 주세요.<br>※목록에 없는 경우에만 기타를 선택해서 그<br>외의 학교에 입력해 주세요.                                |  |  |
| 町名・醤地 💩 (<br>(金舟:(号))○(1-1-1)                                                                                                    |                                                                                                    |  |  |
| 建物名・部屋番号<br>(注身:(号)〇〇マンション:01<br>(全身:(号)〇〇マンション:01)<br>電話番号 6月<br>(注身広方) - 0000<br>(注身広方) - 0000<br>(注身広方) (注身広方) (注身広方)                                                                                                    | 【설명】<br>재학 중학교의 반을 입력해 주세요. 현재<br>중학교에 재학하고 있지 않은 경우는 '없음'으로<br>입력해 주세요.                                                  |  |  |
| 千代田区     ・       みらいこんます中学校     ・       クラス/組 (A)     A       A、B、Cや1、2、3などを入力してくださいます。<br>身と半身のどちらで表明にはかったが、現在、中学校に在語していないな思想を「なし」と入力してくだい。       卒業年月 (A)     在学中(2025年3月卒業見込み)                                                                                                    | 【설명】<br>현재 중학교에 재학 중인 지원자는 반드시<br>2025 년 3 월 졸업 예정을 선택해 주세요.<br>(추천에 의한 선발에 출원하는 경우도 반드시<br>2025 년 3 월 졸업 예정입니다.)         |  |  |
| 卒業年月については、必ず「在学中(2024年3月卒業<br>い。(出職時点で中学校を卒業又は修了している方は<br>ることはできません。)                                                                                                    | 【주의】<br>선택한 중학교명 및 졸업 연월이 틀림없음을<br>확인하고 √를 해 주세요.                                                                         |  |  |

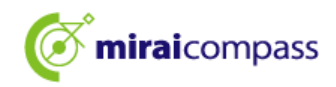

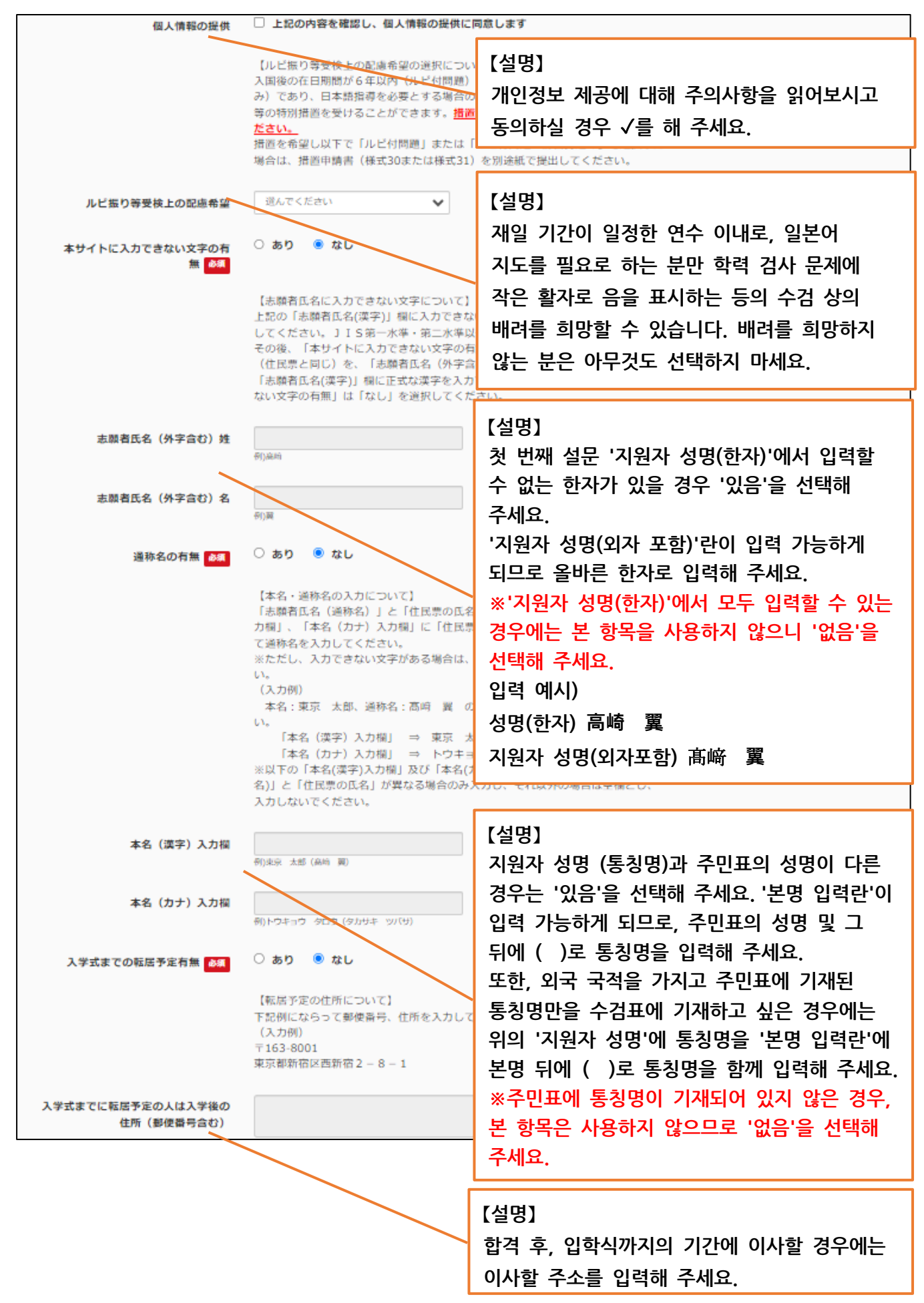

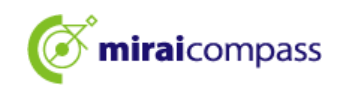

| 保護者情報入力                            |                                                                                                    | 【설명】                                                                 |
|------------------------------------|----------------------------------------------------------------------------------------------------|----------------------------------------------------------------------|
| 保護者氏名(漢字) 8/3                      | 姓: 未来<br>(主州)                                                                                                   | 지원 시점에 만 18세 이상이신 분은 보호자<br>성명란에 지원자 본인의 성명을 입력하고                    |
| 保護者氏名(カナ) 83                       | セイ:<br><sup>(全角力ナ)</sup>                                                                                        | 지원자와의 관계에서는 기타를 선택하여 기타<br>입력란에 '본인'이라고 입력해 주세요.                     |
| 現住所(出願時の住所)                        | <ul> <li>志願者と同じ住所の場合はチェック</li> <li>海外の方はチェック</li> </ul>                                                         |                                                                      |
| 郵使器号 💩                             | 1400002<br>(半角数字:ハイフンなし7桁)                                                                                      | 【설명】<br>보호자 분의 주소는 지원자와 다를 경우에만                                      |
| 都道府県 💩                             | 東京部                                                                                                    | 입력해 주세요. 지원자와 같은 주소일 경우에는<br>'지원자와 같은 주소일 경우는 체크'에 √를 해              |
| 市区町村。 参類                           | 品川区<br>(余角:(例)○○市)                                                                                              | 주세요.                                                                 |
| 町名・醤地 💩                            | 東品川<br>(全角:(例)〇〇1-1-1)                                                                                          |                                                                      |
| 建物名,部屋徽号                           | 例) (マンション101<br>(金角:(例) (マンション101)                                                                              | [설명]                                                                 |
| 電話番号                               | 000         -         0000         -         0001           (半角数字)         (半角数字)         (半角数字)         (半角数字) | 지원자와의 관계는 풀다운에서 선택해 주세요.<br>풀다운에 없는 경우는 기타를 선택하여 기타<br>입력란에 입력해 주세요. |
|                                    | 志願者との統柄においてその他を選んだ場合<br>入力をしてください。                                                                              | は、志隣者との統柄(その他入力欄)に                                                   |
| 志讃者との続柄(その他入力欄)                    |                                                                                                    |                                                                      |
| 入学式までの転居予定有無 💩                     | ○ あり ● なし<br>【転居予定の住所について】<br>下記例にならって郵便番号、住所を入力して<br>(入力例)<br>〒163-8001<br>中京制新院に毎新院2 = 8 = 1                  | 【설명】<br>합격 후, 입학식까지의 기간에 이사할 경우<br>이사할 주소와 전화번호를 입력해 주세요.            |
| 入学式までに転居予定の人は入学後の<br>住所 (郵便番号含む)   |                                                                                                    |                                                                      |
| 入学式までに転居予定の人は入学後の<br>電話番号 (ハイフンあり) |                                                                                                    |                                                                      |
|                                    | 戻る 試験                                                                                                    | 選択画面へつ                                                               |

출원 정보를 입력한 후 '시험 선택 화면으로'를 클릭해 주세요.

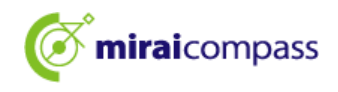

#### 3.4 Step 3: 시험 선택

| Step3 試験選択           |                                        |    |
|----------------------|----------------------------------------|----|
|                      |                                        |    |
| 試験検索                 |                                        |    |
| 出願する試験を検索し、画面中段の選択ボタ | ヲンを押してください。                            |    |
| 入試区分                 | 【全日制】 学力検査に基づく選抜(第一次募集・分割前期募集)         |    |
| 志望学科・コース             | 普通科                                    |    |
| 検索された試験              | ······································ |    |
| 入試区分                 | 試験名                                    | 選択 |
| 【全日制】学力検査に基づく選抜(第一次募 | 集·分副前期募集)   普通科<br>◆                   |    |

표시되는 시험에 틀림이 없으면 '선택'을 클릭해 주세요.

~ 시험 선택 후~

| 않으니<br>는인을 |
|------------|
| 않으니<br>는인을 |
| 않으니<br>)이음 |
| 않으니<br>)이음 |
| <u> -</u>  |
|            |
|            |
|            |
|            |
|            |

| <b>6</b> 【2 中】                                            |
|-----------------------------------------------------------|
| <u> 〇도내 중학교에 재학</u> 하고 있는 지원자                             |
| <u>→중학교에서 출원 승인이 필요합니다. 출원 승인이 없으면 진행할 수 없고 출원 완료가 되지</u> |
| <u> 않으므로 '저장하고 중단하기'를 클릭한 후, 중학교에 출원 승인을 받아 주세요.</u>      |
| <u>○도외 중학교에 재학 중인 지원자 및 중학교에 재학하고 있지 않은 지원자</u>           |
| <u>→중학교에서 승인은 필요 없습니다. P24 로 진행해 주세요.</u>                 |

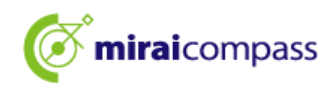

#### 3.5 지망학과가 여러 개인 경우

| Step3 試験選択    |            |                       |              |   |      |
|---------------|------------|-----------------------|--------------|---|------|
|               |            |                       |              |   |      |
| 試験検索          |            |                       |              |   |      |
| 出願する試験を検索し、画面 | 面中段の選択ボタ   | ンを押してください。            |              |   |      |
|               | 入試区分       | 【全日制】学力検査に基づく選抜(第     | 一次募集・分割前期募集) |   |      |
|               | 第一志望       | 機械科                   | ~            |   |      |
| 検索された試験       |            | 選んでください<br>機械科<br>電気科 |              |   |      |
| 入試区分          |            | 情報技術科                 |              | ì | 選択   |
| 【全日制】学力検査に基づく | < 選抜(第一次募算 |                       |              |   | > 選択 |

지원 학과가 여러 개인 경우는 희망하는 학과를 시험 검색 풀다운에서 선택해 주세요.

#### 3.6 2 지망 이후가 있는 경우

| 現在選択中の試験                                                  |                                       |      |
|-----------------------------------------------------------|---------------------------------------|------|
| 入試区分                                                      | 試験名                                   | 選択解除 |
| 【全日制】学力検査に基づく選抜(第一次募集・分割前期募集)                             | 01:機械科                                | 選択解除 |
| 申込済試験                                                     |                                       |      |
| 入試区分                                                      | 試験名                                   |      |
| 選択志望学科(全一次第一志望:機械科)<br>第二志望 20 02:電気科<br>第三志望 20 03:個報技術科 | ×                                     |      |
| 第四志望 必須 志主なし                                              |                                       |      |
|                                                           | · · · · · · · · · · · · · · · · · · · |      |

2 지망 이후가 있는 경우에는 1 지망에서 선택한 학과 이외가 표시되므로 선택해 주세요.

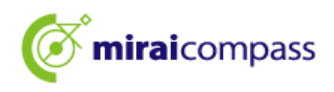

#### 3.7 일반·특별 병원(같이 지망)을 희망하는 경우

| Step3 試験選択                    |                                                                                                    |          |    |
|-------------------------------|----------------------------------------------------------------------------------------------------|----------|----|
| 試験検索<br>出願する試験を検索し、 画面中段の選択ボタ | ンを押してください。                                                                                                    |          |    |
| 入試区分第一志望                      | 【全日制】 推薦に基づく 選抜(一般・特別併願)<br>一般推薦:電気科・特別推薦:電気科                                                                                                    | <u> </u> |    |
| 検索された試験                       | 一般推薦:電気科・特別推薦:電気科                                                                                                    |          |    |
| 入試区分                          | 一一般推薦:电気料・特別推薦:电子科<br>一般推薦:電気料・特別推薦:情報技術科                                                                                                    |          | 選択 |
| 【全日制】推薦に基づ、選抜(一般・特別併募         | <ul> <li>一般推薦:電子科,特別推薦:電気科</li> <li>一般推薦:電子科,特別推薦:電子科</li> <li>一般推薦:電子科,特別推薦:電影科</li> <li>一般推薦:電報技術科,特別推薦:電気科</li> <li>一般推薦:電報技術科,特別推薦:電気科</li> <li>一般推薦:電報技術科,特別推薦:電子科</li> <li>一般推薦:電報技術科,特別推薦:電子科</li> </ul> | 気科       | 送沢 |

일반·특별 병원(같이 지망)으로 여러 학과가 있는 경우, 일반추천 및 특별추천의 선택희망 학과의 조합을 선택해 주세요.

#### 3.8 해외귀국학생 대상 입학자 선발 (4월 입학생 선발)을 희망하는 경우

| へ調査力                                                                                                   | 試験名                                                                                               | 選択解除 |
|----------------------------------------------------------------------------------------------------|---------------------------------------------------------------------------------------------------|------|
| 毎外帰国生徒対象・4月入学生徒の選抜                                                                                     | 普通科                                                                                               | 迷択解除 |
|                                                                                                    |                                                                                                   |      |
| 自込済試験                                                                                                  |                                                                                                   |      |
| 入試区分                                                                                                   | 試験名                                                                                               | 1    |
| II内の中学校に在籍している方は、中学校での<br>旗後を選択し、「保存して中断する」ボタンよ<br>超恋完了後、入力内容に誤りがないか確認し、<br>(Step2:情報入力画面、Step3:試験選択画面 | ♪承認売了後にお支払可能となります。<br>、り一次保存してください。<br>「続きから」ポタンより、次へ進んでください。<br>」『を再確認後、Step4:「お支払い画面」へ進んでください。) | )    |

▷ 【중요】해외귀국학생 대상 입학자 선발 (4 월 입학생 선발)을 희망하는 경우
 ○도내 중학교에 재학하고 있는 지원자
 →중학교에서 출원 승인이 필요합니다. 출원 승인이 없으면 진행할 수 없고 출원 완료가 되지 않으므로 '저장하고 중단하기'를 클릭한 후, 중학교에 출원 승인을 받아 주세요.
 ○도외 중학교 (해외포함)에 재학 중인 지원자 및 중학교에 재학하고 있지 않은 지원자
 →출원 절차를 진행하기 전에 반드시 지망 학교에서 출원 자격을 확인받아 주세요. 확인을 받지 않은 지망자는 '저장하고 중단하기'를 클릭하여 임시 저장하고, 지원자격 확인을 받으신 후, 출원신청을 다시 해 주세요. 이미 지원자격 확인을 받은 지원자는 '납부 화면으로'를 클릭해 주세요.

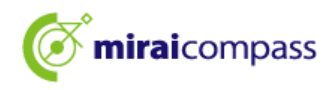

#### 3.9 신청 정보 저장 완료

| 申込情報保存完了                                                                                                    |                                     |
|----------------------------------------------------------------------------------------------------|-------------------------------------|
| 申込情報を保存しました<br>申込を再開する場合はマイページよりお願いします。                                                                                                    |                                     |
| お知らせ<br>都内の中学校に在籍している方は、中学校での承認完了後にお支払可能となります。<br>承認完了後、入力内容に誤りがないか確認し、「続きから」ボタンより、次へ進んでください。<br>(Step2:情報入力画面、Step3:試験選択画面を再確認後、Step4:「お支払い画面」へ進んてください。) | 【확인】<br>출원 재개는 마이페이지에서<br>할 수 있습니다. |
| マイページへ ログアウト                                                                                                    |                                     |
|                                                                                                    | 가 표시됩니다.                            |

#### [중요] 출원 완료가 아니므로, 출원 기간이 지나면 신청이 취소되오니 유의하시기 바랍니다.

#### 3.10 출원확인 완료 메일 (도내 중학교에 재학중인 지원자)

| 【インターネット出願】【東京都立みらいコンパス高校】出願申込内容の確認完了のお知らせ                    |
|---------------------------------------------------------------|
| mirai-compass@e-shiharai.net<br>宛先                            |
| 未来 翼 様                                                        |
| 下記入試への申込に関して、出身中学校担当者の確認が完了いたしました。                            |
| 【東京都立みらいコンパス高校 (【全日制】 学力検査に基づく選抜(第一次募集・分割前期募集))】              |
| ※以下 URL からログインして手続を完了してください。                                  |
| https://regre.mirai-compass.net/usr/tyot9987/common/login.jsf |
| こちらのメールにご返信いただいてもご連絡できませんので、ご了承ください。                          |
| 本件に関するお問合せは、直接学校窓口へお願い致します。                                   |
| メールにお心当たりのない場合は、お手数ですが以下までお問い合わせください。                         |

#### 중학교가 출원을 승인하면 상기 메일이 등록한 이메일 주소로 발송됩니다.

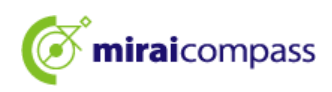

#### 3.11 수정 의뢰가 있는 경우 (도내 중학교에 재학중인 지원자)

| 【インターネット出願】【東京都立みらいコンパス高校】出願申込内容差戻しのお知らせ                      |
|---------------------------------------------------------------|
| mirai-compass@e-shiharai.net<br>宛先                            |
| 未来 翼 様                                                        |
| 下記入試への申込に関して、出身中学校担当者より                                       |
| 入力いただいた内容の修正依頼がございます。                                         |
| 【東京都立みらいコンパス高校 (【全日制】学力検査に基づく選抜(第一次募集・分割前期募集))】               |
| ※申込内容の修正はこちらからログインしてください。                                     |
| https://regre.mirai-compass.net/usr/tyot9987/common/login.jsf |
| 申込履歴の「続きから」を押下して、申込内容を修正して                                    |
| 再度、一時保存を実施ください。                                               |
| こちらのメールにご返信いただいてもご連絡できませんので、ご了承ください。                          |
| 本件に関するお問合せは、直接学校窓口へお願い致します。                                   |
| メールにお心ヨたりのない場合は、お子奴ですか以下までお問い合わせください。                         |

출원 내용에 미비한 점이 있어서 중학교에서 승인이 되지 않은 경우에는 반려 안내 메일이 발송됩니다. 지원자는 출원정보 등을 수정하여 다시 임시 저장까지 해 주세요. ※수정 후에는 수정한 내용을 중학교 선생님께 전달해 주세요.

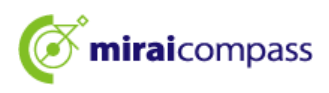

4 임시 저장한 출원 절차의 재개

| ミライ                                            | ソバサ さんのマイページ                                                                                                    |                |          |          |           |               |              |  |  |
|------------------------------------------------|----------------------------------------------------------------------------------------------------|----------------|----------|----------|-----------|---------------|--------------|--|--|
| 申込履歴·配                                         | 言メールを確認する                                                                                                    |                |          |          |           |               |              |  |  |
| お知らせ                                           |                                                                                                    |                |          |          |           |               |              |  |  |
| 出願先:                                           | 出願先:東京都立みらいコンパス高等学校                                                                                                    |                |          |          |           |               |              |  |  |
| 【写真について<br>以下の青ボタン                             | 【写真について】<br>以下の青ボタンより頗写真データをアップロードしてください。                                                                                     |                |          |          |           |               |              |  |  |
| 【顔写真につい<br>1.正面上<br>2.令和6年<br>3.カラー<br>※写真は正面」 | 【録写真について】<br>1. 正面上半男謝問(縦4cm×填3cm)<br>2. 令和6年10月1日以降に撮影したもの<br>3. カラー・白黒どちらでも可<br>※宮内性の声 半島の名が伝るようにし、今島宮市をアップロードしたいようにしてください。 |                |          |          |           |               |              |  |  |
| 【受検票出力 <br>推薦:受検護<br>一次(全日報                    | こついて】<br>諸号採番後(1月23日(木)以降)に出力可能となり<br>り・定時制):受検番号採番後(2月16日(日)以降                                                               | ます。<br>② に出力可能 | 8となります   | •        |           |               |              |  |  |
| 出願用頗写真を                                        | 認ノ変更する方はこちら                                                                                                    |                |          |          |           |               |              |  |  |
| 申込履歴                                           |                                                                                                    |                |          |          |           |               |              |  |  |
| 申込番号                                           | 入試区分                                                                                                    | 申込日            | 支払方<br>法 | 入金情<br>報 |           |               | 受検票/入学<br>願書 |  |  |
| 252000004                                      | 【全日制】 学力検査に基づく選抜(第一次募集・分<br>割前期募集)                                                                                            | 一時保存           | -        | -        | 申込確認/書類提出 | 続きから<br>キャンセル | -            |  |  |

로그인 후 마이페이지 내 '이어가기'를 클릭해 주세요. 절차가 재개됩니다.

중학교 승인 후에는 Step2 출원정보 입력과 Step3 시험 선택은 수정 불가합니다.

수정이 필요한 경우는 중학교 선생님께 반려를 의뢰하고 수정 후 다시 승인을 받아 주세요.

| 出願する試験を検索し<br>(同時に複数出願する             | 、画面中段の選択ボ・<br>「場合は、繰り返し検! | タンを押してください。<br>素・追加を行ってください) |                    |         |
|--------------------------------------|---------------------------|------------------------------|--------------------|---------|
|                                      | 入試区分                      | 一般特募集                        |                    |         |
|                                      | 試験                        | 遠んでください                      | ~                  |         |
| 検索された試験                              |                           |                              |                    |         |
| 入試区分                                 |                           | 試驗名                          | 試験日                | 器拍      |
|                                      |                           |                              |                    | A LLE A |
| 現在選択中の調                              | 机酸                        | ittex                        | 試験日                | 選択顧踪    |
| 現在選択中の記<br>入試区分<br>- <sup>般や異集</sup> | the                       | <b>試験名</b><br>一般や事業          | <b>試験日</b><br>2月3日 | 選択解除    |

'납부 화면으로'를 클릭해 주세요.

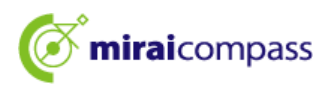

5 Step4: 납부 방법 선택

| 試験名                                          |               |
|----------------------------------------------|---------------|
| 入試区分                                         | 試験名           |
| 【全日制】 学力検査に基づく選抜(第一次募集・分割前期募集)               | 01:普通科        |
|                                              | 入学考查科 ¥2,200- |
|                                              | ***           |
| お支払い方法の選択                                    |               |
| ※お支払い方法により事務手数料が異なりますので、事務手数料を確認しお手続きしてください。 |               |
| クレジットカード                                     | [事務手数料 ¥0-]   |
|                                              | [2.003.0001 ] |
| 0 コンビニエンスストア                                 |               |
|                                              |               |
| ○ ペイジー・金融機関ATM(現金)                           |               |
| ご利用可能な金融構図ATMについて                            |               |
| ○ ペイジー・金融機関ATM(力-ド・通帳)                       |               |
| ご利用可能な金融機関ATMについて                            |               |
| ○ ペイジー (ネットバンキング)                            |               |
|                                              |               |
|                                              |               |

'공지사항'을 확인하신 후, 해당 납부 방법을 선택하고 '확인 화면으로'를 클릭해 주세요. 납부는 신용카드, 편의점, Pay-easy, 납부서 중 선택해 주세요.

◎신용카드 (P26 에)……다음 확인 화면에서 카드 정보를 입력해서 신청해 주세요.

▼이용할 수 있는 신용 카드 ※보호자 명의로 사용 가능

JCB·VISA·MasterCard·AMERICAN EXPRESS·Dinners Club 중에서 선택해 주세요.

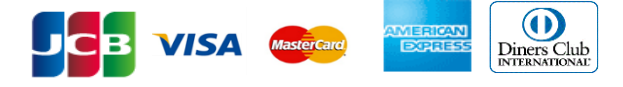

 ◎편의점 (P28 에) ······· 출원 신청 후 선택한 편의점에서 기일까지 납부해 주세요. ※ 신청 시 선택한 편의점 이외에서는 납부가 불가능합니다.
 ◎Pay-easy 금용기관 (P28 에) ········출원 신청 후, Pay-easy 지원 ATM 로 기일까지 납부해 주세요.
 ◎Pay-easy 인터넷뱅킹 (P28 에) ·······출원 신청 후, 결제 사이트로 이동하는 버튼이 표시됩니다. 이동 후 결제 사이트에서 절차를 진행해 주세요.
 ◎납부서 (P31 에) ·······금융기관 창구에서 납부한 후, 확인 화면에서 영수증의 사진을 출원

사이트에 업로드해 주세요.

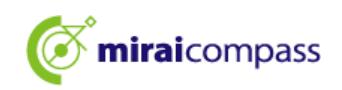

| 🖢 【주의】                                             |
|----------------------------------------------------|
| 납부서로 납부할 때의 주의사항                                   |
| ·입학 절차가 종료될 때까지는 납부서 영수증 분실에 주의해 주세요.              |
| ·금융기관 창구에서의 납부는 중학교 승인 전이라도 가능하나 영수증 사진 업로드는 중학교   |
| 승인 후에만 가능합니다.                                      |
| ·납부서는 도내중학교 및 도립고등학교에서 배부하고 있으므로 중학교 또는 도립고등학교에    |
| 확인하시기 바랍니다.                                        |
| ·출원 완료 후, 납부서를 다시 업로드하는 경우는 마이페이지에서 진행합니다. 자세한 내용은 |
| P.32 를 확인하시기 바랍니다.                                 |
| 납부서 업로드 시 규정                                       |
| ·PDF 형식 또는 JPEG 형식의 데이터                            |
| ·업로드할 수 있는 데이터의 파일 크기는 3MB까지                       |
| ·파일명의 글자 수는 최대 100 자까지이며 반각영숫자                     |

6 신용카드 결제

6.1 Step5: 출원정보 확인 및 신청

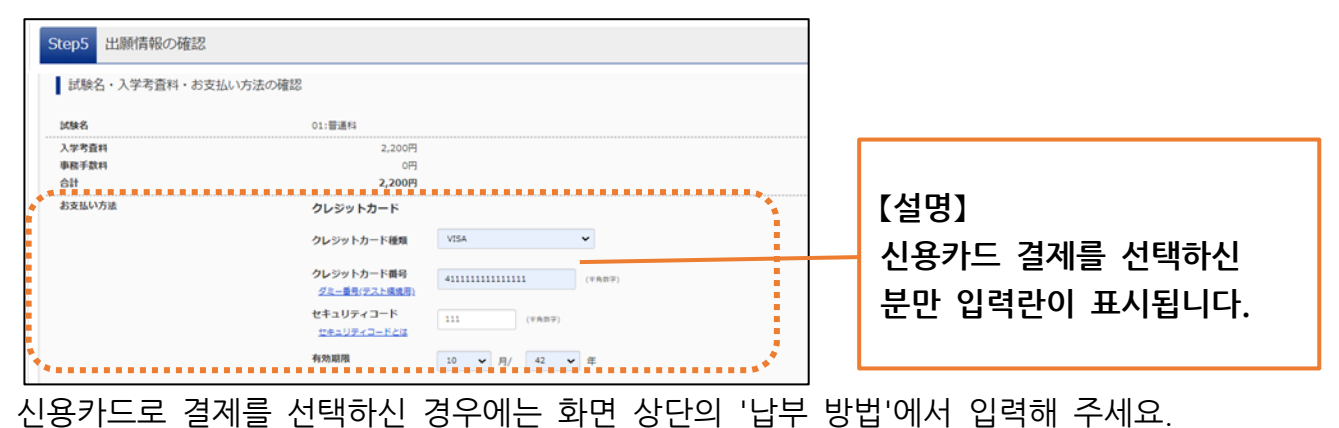

#### 6.2 Step5: 출원정보 확인 및 신청

| 申込內容                                                                   |
|------------------------------------------------------------------------|
| 東京都立みらいコンパス高等学校                                                        |
| ✔ お申込みの試験は以下の内容でお闇違えはありませんか                                            |
| 01:普通科                                                                 |
| 志願者情報                                                                  |
| ✓ 以下志願者情報に入力したもので誤りはありませんか(入力可益文字数を超える場合を除く)                           |
| 未来 翼                                                                   |
| 2009年04月01日                                                            |
| 000-0000                                                               |
| 東京都 品川区 品川1-1-1 〇〇〇〇〇〇マンション101                                         |
| 2 出職をする入試区分は、【全日朝】学力検査に基づく送抜(第一次募集・分割前期募集)で倒違いありません。                   |
| ✓ 増農選歩に申込をしている場合、合香が発表された後に出願申込を行ってください。(この項目は、該当する以外の方もチェックを入れてください。) |
| ✔ その櫛申込内容に誤りはありませんか                                                    |
| 戻る 上記約音で申込み                                                            |
| ج_}                                                                    |
| 형 내용은 회에관고 가 창문에 궤고 중 나가 내용으로                                          |

신청 내용을 확인하고 각 항목에 체크 후 '상기 내용으로 신청하기'를 클릭해 주세요.

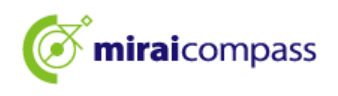

#### 6.3 Step6: 출원 신청 완료

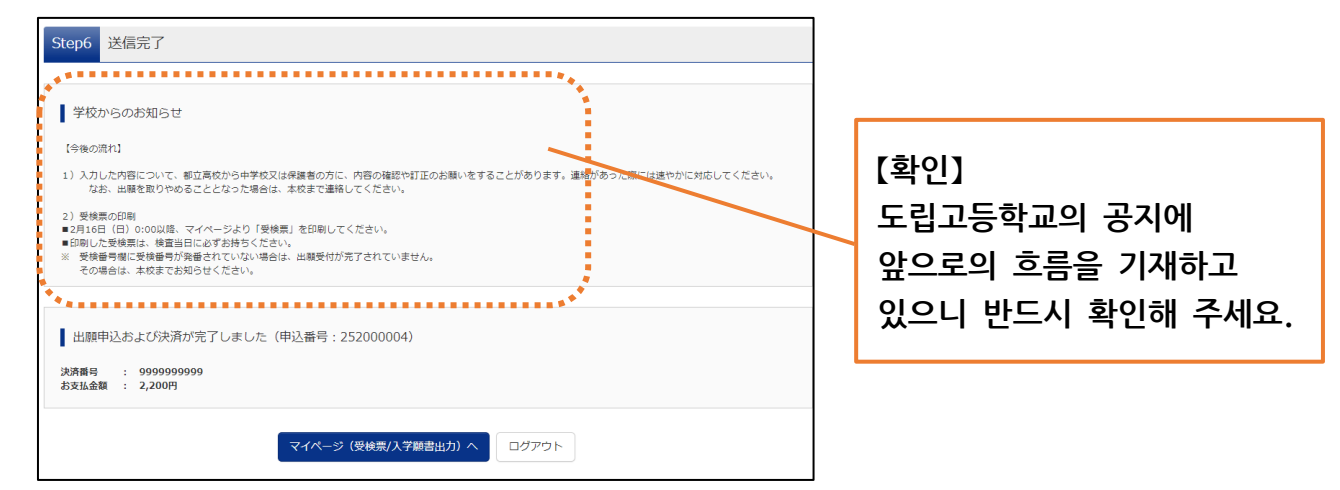

이상으로 출원 완료됩니다. 지원자는 지정된 기일까지 필요 서류를 중학교로 제출해 주세요. ※도외 중학교에 재학하고 있는 지원자 및 중학교에 재학하고 있지 않은 지원자는 소정의 봉투에 봉입한 후에 직접 고등학교에 우편으로 보내주세요.

#### 6.4 신청접수 완료 및 입학고사료 납부완료 문자

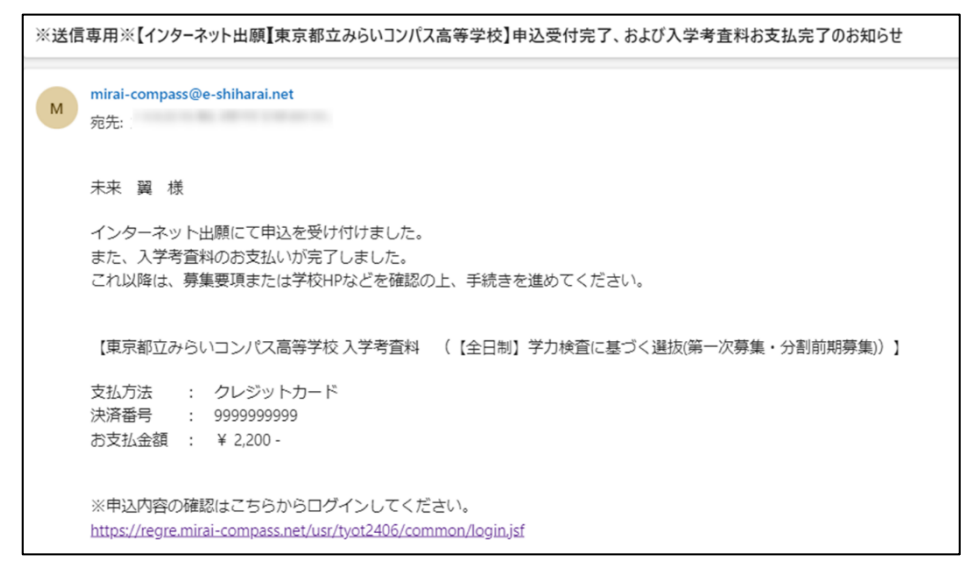

신청접수 완료 및 입학고사료 납부 완료 메일이 등록된 이메일 주소로 도착합니다.

P33 출원서류 제출로 진행해 주세요.

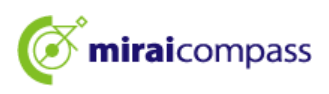

7 편의점 또는 Pay-easy 납부 (금융기관 ATM·인터넷뱅킹)

#### 7.1 Step5: 납부 정보 확인

| *****         |            | *** |
|---------------|------------|-----|
| 試験名・入学考査料・お支持 | ムい方法の確認    |     |
| 試験名 ・試験日      | 01:普递科     |     |
| 入学考査料         | 2,200円     |     |
| 事務手数料         | 0円         |     |
| 合計            | 2,200円     |     |
| お支払い方法        | コンビニエンスストア |     |

납부 방법으로 편의점 또는 Pay-easy (금융기관 ATM·인터넷뱅킹)를 선택한 경우에는 납부 방법을 확인해 주세요.

\*납부는 신청 완료 후 진행합니다.

7.2 Step5: 출원정보 확인 및 신청

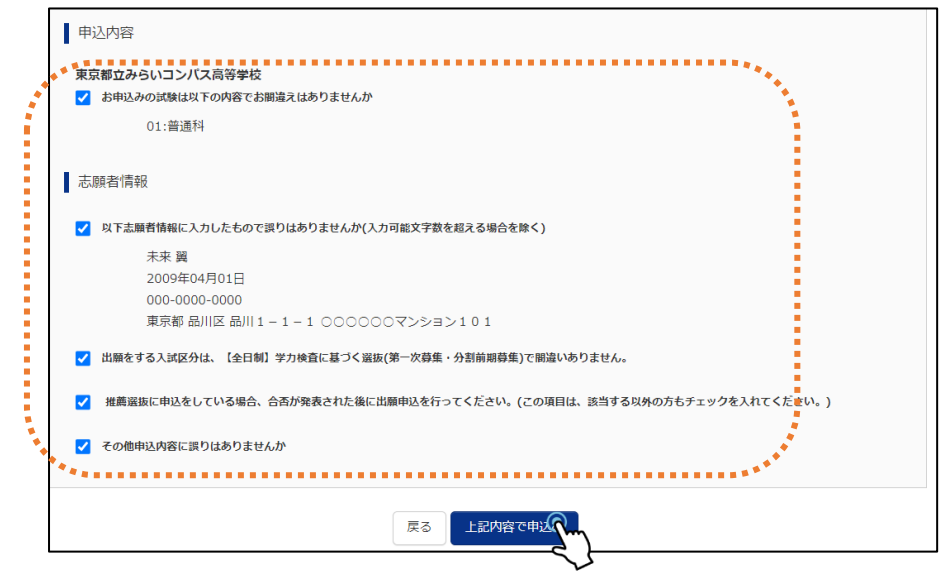

마지막 신청 내용을 확인하고 문제가 없으면 각 항목에 체크 후, '상기 내용으로 신청하기'를 클릭해 주세요.

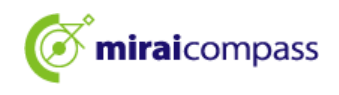

#### 7.3 Step6: 출원 신청 완료 편의점 납부의 경우

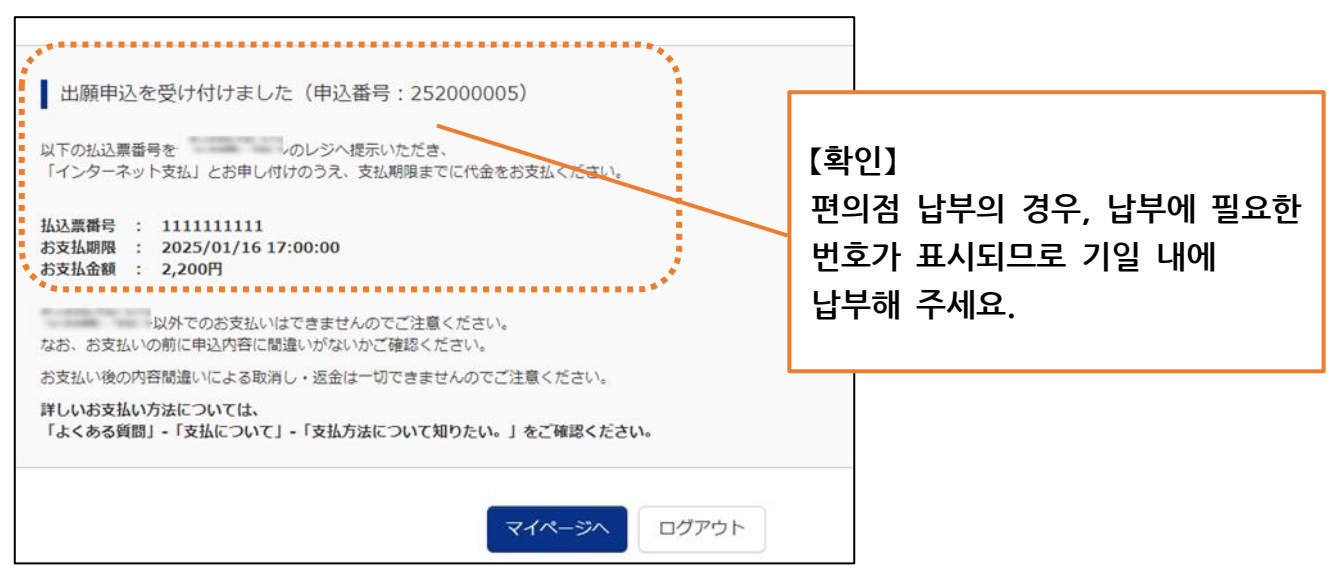

#### Pay-easy (금융기관 ATM)의 경우

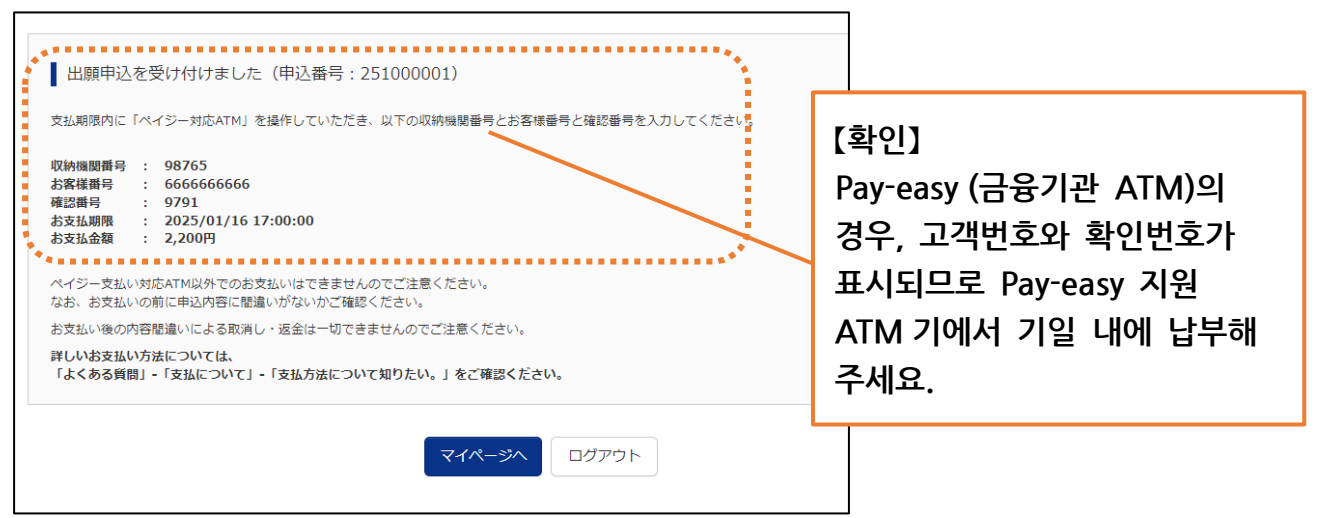

#### Pay-easy (인터넷뱅킹)의 경우

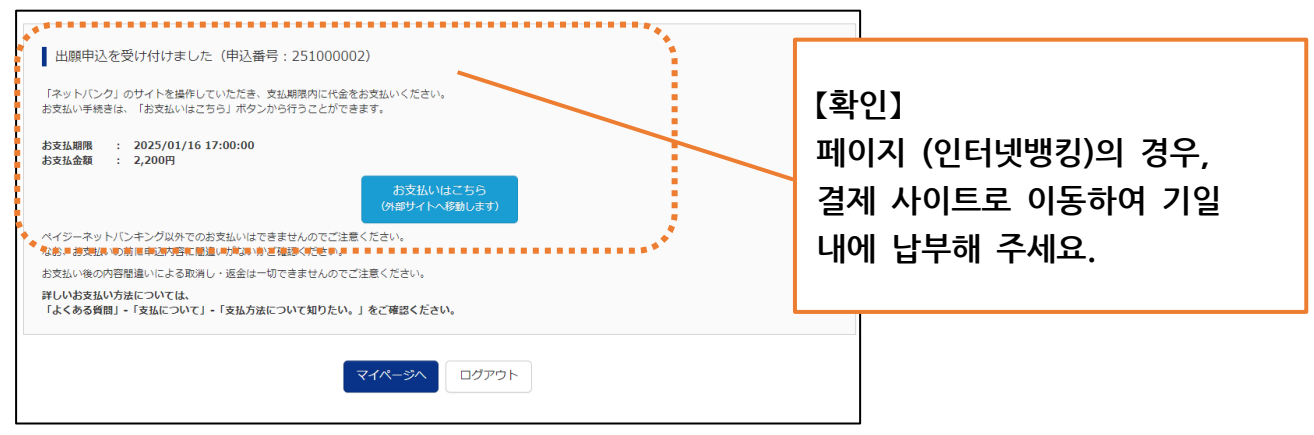

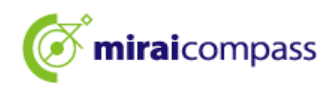

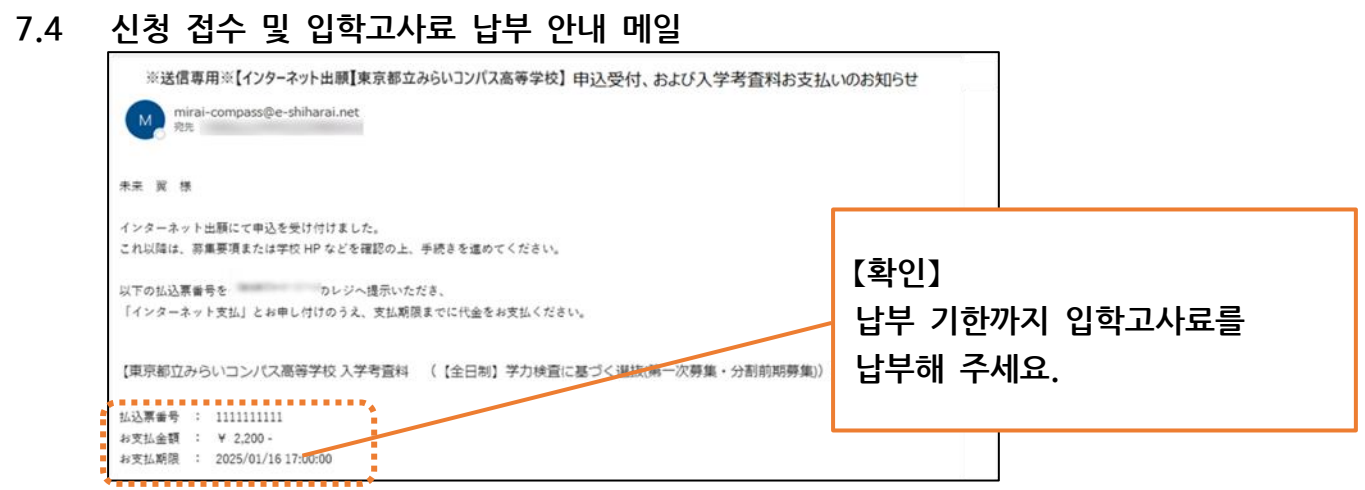

신청 접수 알림 메일이 등록된 이메일 주소로 도착합니다.

#### 7.5 신청접수 및 입학고사료 납부완료 메일

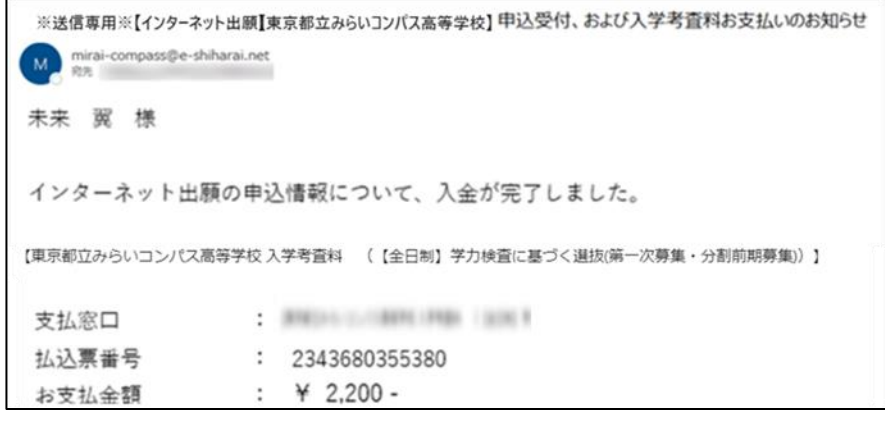

납부가 완료되면 납부 완료 알림 메일이 도착합니다.

7.6 납부 확인

| ミライ ツバサ さんのマイページ                                                                |                     |
|---------------------------------------------------------------------------------|---------------------|
| 申込服臣・配信メールを確認する                                                                 |                     |
| お知らせ                                                                            | 🎘 [포인트]             |
| 出願先:東京都立みらいコンパス高等学校                                                             | ·<br>납부완료 전에는 입금상황이 |
| 【写真について】<br>以下の海ボタンより施写真データをアップロードしてください。                                       | '미결제'로 표시됩니다.       |
| 【解写真について】<br>1. 正置上半線設備(従 4 cm×損 3 cm)<br>2. 令約5年10月1日以降(捕艇) たもの                | 납부가 완료되지 않으면 신청     |
| 3、カラー・日風どちちでも可<br>■写真は正見上午身のかが写るようにし、全身写真をアップロードしないようにしてください。<br>「「様用事がたついて」    | 완료가 되지 않으며 입학 워서    |
| 温露:受換番号採番後(1月23日(木)以降)に出力可能となります。<br>一次(金日朝・定時初):受換番号採番後(2月16日(日)以降)に出力可能となります。 | 등의 축력 및 인쇄는 학 수     |
| 出劇用順写真を輸送!会要する方はこちら                                                             | 었습니다                |
| 申込履歴                                                                            |                     |
| 支払力 入会信 受快票/入学額 申込番号 入試区分 申込日 法 報 書                                             |                     |
| 252000005 【全日初】学力検査に基づく道法(第一次崩集・分割 10月14日 コンビ 未決済 単辺構成/世界中に 253mg ・<br>利用除集)    |                     |
| 니<br>그에 피스킹 거나는 미이페이기이 나는 하이에서도 히                                               |                     |
| ㅜ에 필표한 경포는 비아페이지의 답구 확인 에서도 획                                                   | 진월 ㅜ 있습니네.          |

#### P33 출원서류 제출로 진행해 주세요.

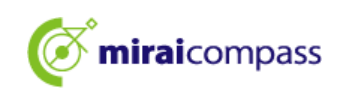

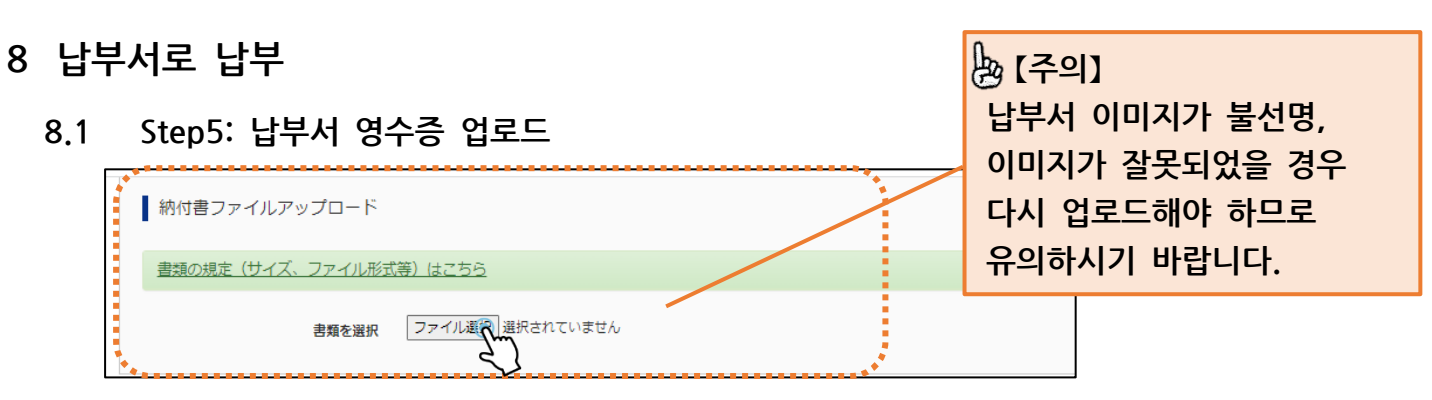

납부 방법으로 납부서를 선택한 경우에는 납부서로 납부하고, '납부서 파일 업로드'에서 영수증 등을 업로드해 주세요.

8.2 Step5: 출원정보 확인 및 신청

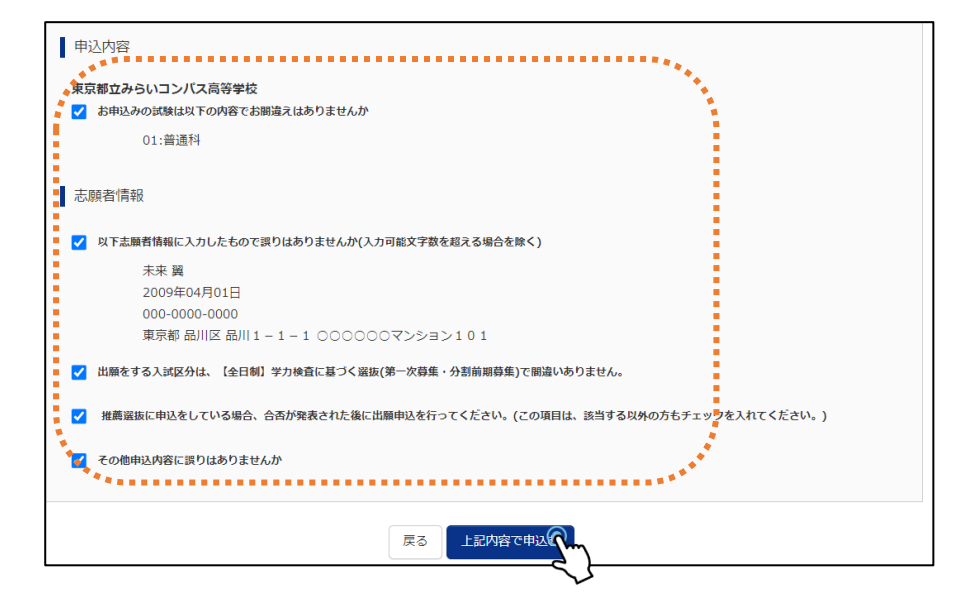

8.3 Step6: 출원 신청 완료

| Step6 送信完了                                                                                                    |  |  |  |  |  |  |  |
|----------------------------------------------------------------------------------------------------|--|--|--|--|--|--|--|
|                                                                                                    |  |  |  |  |  |  |  |
| 学校からのお知らせ                                                                                                    |  |  |  |  |  |  |  |
| 【今後の流れ】                                                                                                    |  |  |  |  |  |  |  |
| <ol> <li>入力した内容について、都立高校から中学校又は保護者の方に、内容の確認や訂正のお願いをすることがあります。連絡があった際には途やかに対応してください。<br/>なお、出職を取りやめることとなった場合は、本校まで連絡してください。</li> </ol>                                                            |  |  |  |  |  |  |  |
| <ul> <li>2) 受機票の印刷</li> <li>2月16日(目) 0:00以降、マイページより「受検票」を印刷してください。</li> <li>■ 印刷した受検票は、検査当日に必ずお持ちください。</li> <li>※ 受検番号欄に受検番号が発着されていない場合は、出願受付が完了されていません。</li> <li>その場合は、本校までお知らせください。</li> </ul> |  |  |  |  |  |  |  |
|                                                                                                    |  |  |  |  |  |  |  |
| 出願申込および決済が完了しました(申込番号:252000004)                                                                                                    |  |  |  |  |  |  |  |
| 決済番号 : 9999999999<br>お支払金額 : 2,200円                                                                                                    |  |  |  |  |  |  |  |
| マイページ(受検票/入学願書出力)へ ログアウト                                                                                                    |  |  |  |  |  |  |  |

이상으로 출원 완료됩니다.

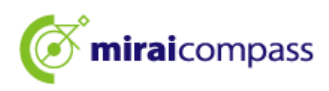

8.4 신청 접수 완료, 납부 완료 메일

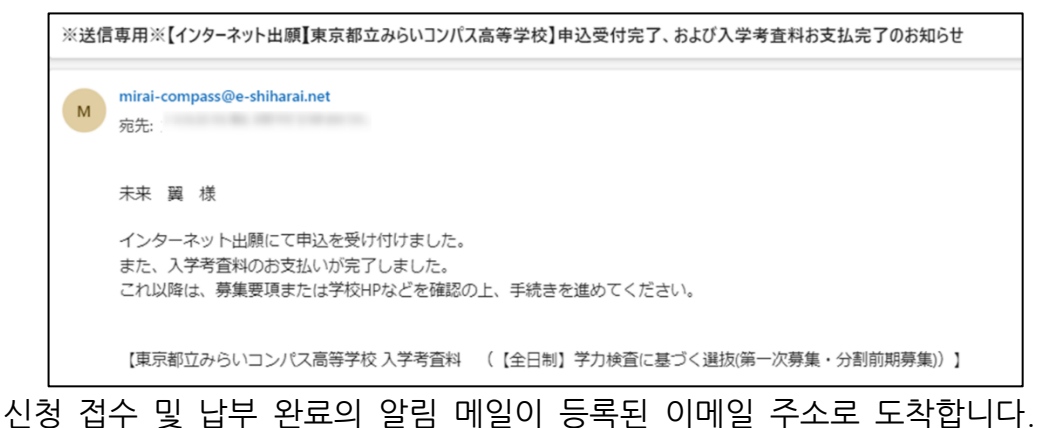

#### 8.5 보충: 납부서 재업로드

| 申込履歴・配 | ミメールを確認する |     |          |      |        |
|--------|-----------|-----|----------|------|--------|
| 申込履歴   |           |     |          |      |        |
| -      |           |     |          |      |        |
| 申込番号   | 入試区分      | 申込日 | 支払方<br>法 | 入金情報 | 受検票/入学 |

출원 시에 업로드한 납부서 이미지가 불선명, 이미지가 잘못되어 있는 등의 연락이 도립 고등학교로부터 있었을 경우에는 마이페이지에서 다시 업로드할 수 있습니다. 마이페이지에서 '신청확인/서류제출'을 클릭해 주세요.

#### 8.6 서류 제출

| 書類の提出/確認         | 言<br>刃<br>Dr心 |            |                                |           |            |
|------------------|---------------|------------|--------------------------------|-----------|------------|
| アップロード日          | 削除日           | ファイル名      |                                | 受領        |            |
| 2024/09/24 14:39 |               | 100001.jpg |                                | 提出完了      | ダウンロード 剤 除 |
|                  |               |            | 書類を提出する                        |           | *          |
|                  |               | 重          | 時込内容確認書PDFの表示・印刷につい<br>申込内容確認書 | <u>भर</u> |            |

'서류 제출하기'에서 다시 업로드할 납부서를 제출해 주세요. 업로드하면, 납부서는 덮어쓰기하여 저장됩니다.

[주의] 시스템 상에서 제출하는 서류는 납부서뿐입니다. 기타 각종 제출서류는 시스템 상에서 제출할 수 없으므로 주의해 주세요.

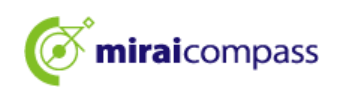

#### 9 출원서류 제출

#### 도내 중학교에 재학하고 있는 지원자

중학교에 출원서류를 제출해 주세요. 중학교에서 지원하는 도립고등학교에 서류 제출기간 내에 우편으로 발송하오니 기일에는 여유를 가지고 제출해 주세요.

#### 도외 중학교에 재학 중인 지원자 및 중학교에 재학하고 있지 않은 지원자

도외 중학교에 재학하고 있는 지원자 및 중학교에 재학하고 있지 않은 지원자는 중학교를 경유하지 않고 직접 도립고등학교에 우편으로 보내주세요.

#### 해외에 거주하는 지원자

현재, 해외에 거주하고 있는 지원자는 출원서류를 직접 도립고등학교에 우편으로 보내주세요. 또한, 지원하는 학교로부터 지시가 있을 경우 '신청확인/서류제출'에서 출원서류를 업로드해 주세요.

| ミライ             | ツバサ さんのマイページ                      |        |          |                  |           |            |  |  |  |
|-----------------|-----------------------------------|--------|----------|------------------|-----------|------------|--|--|--|
| 申込履歴・配信メールを確認する |                                   |        |          |                  |           |            |  |  |  |
| 申込履歴            |                                   |        |          |                  |           |            |  |  |  |
| 申込番号            | 入試区分                              | 申込日    | 支払方<br>法 | 入金情報             |           | 受検票/入学願書   |  |  |  |
| 252000006       | 【全日制】学力検査に基づく選抜(第一次募集・分割前期<br>募集) | 10月14日 | 納付書      | 決済完了(10月14<br>日) | 申込確認/書類提出 | - 受検票/入学顧書 |  |  |  |

#### 🖢 [포인트]

출원서류를 업로드 후, 출원서류를 도립고등학교에 우편으로 제출하여 주세요. 제출 시, 출원서류를 발송한 내용을 도립고등학교에 연락해 주세요.

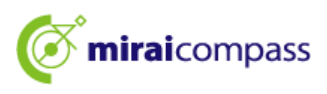

#### 10수검표 인쇄

10.1 마이페이지에서 '수검표/입학원서'를 클릭

| <b>mirai</b> cor                           | mpass                                          |                    |                   | マイページ ログイン情 | 青報変更 志願者情報変更 | 志願者切替 申込         | ■歴 ログアウト<br>② ミライ ツバサ さん | ]      |   |
|--------------------------------------------|------------------------------------------------|--------------------|-------------------|-------------|--------------|------------------|--------------------------|--------|---|
| ミライツ                                       | ベサ さんのう                                        | マイページ              |                   |             |              |                  |                          |        |   |
| 申込履歴・配信ン                                   | <ールを確認する                                       |                    |                   |             |              |                  |                          |        |   |
| お知らせ                                       |                                                |                    |                   |             |              |                  |                          |        |   |
| 【写真について】<br>以下の青ボタンよ                       | り顔写真データをフ                                      | ァップロードして           | こください。            |             |              |                  |                          |        |   |
| 【顔写真について<br>1.正面上半身<br>2.令和6年10<br>3.カラー・白 | 】<br>脱帽(縦4cm×横3<br>月1日以降に撮影し<br>黒どちらでも可<br>いて】 | cm)<br>たもの         |                   |             |              |                  |                          |        |   |
| 受捨番号採番後                                    | (01月25日 (士)<br>(ク1月25日 (士)                     | 00:00以降) (=)<br>55 | <u> 발</u> 견질왕수상일통 | *           |              | [확인]             |                          |        | - |
| 申込履歴                                       | 3                                              |                    | ++1 +->+          | 1.04440     |              | 수검표<br>주세요       | . 출력 기                   | 간을 확인하 | 1 |
| 中込番号                                       | 入武区分                                           | 甲込日                | 又払力法              | 入 壶 '       |              |                  |                          | 1      |   |
| 252000006                                  | 一般枠募集                                          | 9月24日              | 納付書               | 決済元了(9月24日) | 甲込確認/書類提出    | - <del>9</del> # | 27                       |        |   |

수검표 출력 기간이 되면 수검표를 출력 후, 인쇄가 가능해집니다. 마이페이지의 '수검표/입학원서'를 클릭해 주세요.

수검표 출력 기간은 마이페이지 상단 공지사항에 기재되어 있습니다.

# [포인트] 수검표의 인쇄는 이하의 일시부터 개시됩니다. : 추천에 의한 선발 … 1 월 23 일 (목) 00:00~ 학력검사에 의한 선발 (제 1 차 모집, 분할 전기 모집) … 2 월 16 일 (일) 00:00~ 해외귀국학생 대상 입학자 선발 (4 월 입학생 선발) … 2 월 12 일 (수) 00:00~ ※해외귀국학생 대상 입학자 선발 (4 월 입학학생 선발)에서의 지원변경 후의 수검표는 2 월 13 일 (목) 15:00~

#### 10.2 '수검표'를 클릭

| AKE分       (全日和) 学力均貴言に置づく選抜(第一次募集・分割期時期)         「秋菜       01: 普通印         「グウンロード       (人口口中)         「ダウンロード       (人口口中)         「ダウンロード       (人口口中)         「アウヴ」たやひたを観音が回れたびち、レイアウトが別れた場合があります。       (人口口中)         「アウヴ」たやひたを観音が開いて表示・印刷を行ってくたさい。       (人口口中)         AbabeReaderを批判して表示・印刷を行ってくたさい。       (人口口中)         「欠焼素」 また。       (人口中)         「欠焼素」 また。       (人口中)         「欠焼素」 また。       (人口中)         「欠焼素」 また。       (人口中)         「欠焼素」 また。       (人口中)                                                                                                    | 試験情報                                           |                                                    |           |                 |
|----------------------------------------------------------------------------------------------------|------------------------------------------------|----------------------------------------------------|-----------|-----------------|
| 12歳4       01:豊産4         グウンロード       グウンロード         ダウンロード       グウンロードはす。         グウンロード       グウンロードします。         グウンロードに       グウンロードします。         グウンロードに       グウンロードします。         グウンロードに       グウンロードします。         プウンロードに       グウンロードします。         グウンロードに       グロードに         グウンロードに       インアグラング         グロードに       インアグラング         グロード       インアグラング         グロード       インアグラング         グロード       インアグラング         グロード       インアグラング         グロード       インアグラング         グロード       インデジー         グロード       インデジー         グロード       インデ | 入試区分                                           | 【全日制】学力検査に基づく選抜(第一次募集・                             | (조작)      |                 |
| ダウンロード       メ学校第二人学校書座りたをダウンロードします。         プラウザニアロりたを報告印録を行うと、野核が現えたり、レイアウトが解れる場合があります。       ACC 경우는 '편의점에서 프린트하는 분은         パラウザニアロりたを構成に発展・印刷を行ってたさい。       ACC 경우는 '편의점에서 프린트하는 분은         パンプロドレ場は、AdobeReaderを利用して表示・印刷を行ってたさい。       ACC 경우는 '편의점에서 프린트하는 분은         パンプロドレ場は、AdobeReaderを利用して表示・印刷を行ってたさい。       ACC 경우는 '편의점에서 프린트하는 분은         パン 定然を このまたの ビックリンクよりダウンロードし、インスペールしてください。       ACC 경우는 '편의점에서 프린트하는 분은         「発気」ま示       「パン解告」ま示                                                                                                    | 試験名                                            | 01:普通科                                             | 수검표를 편의점  | 험의 멀티 복사기로 인쇄하고 |
|                                                                                                    | ダウンロード                                         |                                                    | 싶은 경우는 '편 | 의점에서 프린트하는 분은   |
| プラウザムでPDFを観音印刷を行うと、野橋が消えたり、レイアウトが瀕れる場合があります。<br>PDFを保存した機は、AdobeReaderを利用して表示・印刷を行ってください。<br>AdobeReaderをお持ちでない方は以下リンクよりダウンロードし、インスペールしてください。<br>「受検票」表示 「スプ願書」表示 「A 멀티 복사기 이용요금이 발생합니다.)                                                                                                    | 受検票/入学願書PDFをダウンロードし                            | ية. الم                                            | 이쪽'을 클릭해  | 주세요.(편의점에서 프린트  |
| AdobeReaderをお持ちでない方は以下リンクよりダウンロードし、インフトールしてください。<br>Cer Adobe<br>「受検票」表示 「入学願書」表示 「入学願書」表示                                                                                                    | ブラウザ上でPDFを開き印刷を行うと、<br>PDFを保存した後は、AdobeReaderを | . 罫線が消えたり、レイアウトが崩れる場合があります。<br>:利用して表示・印刷を行ってください。 | 시 멀티 복사기  | 이용요금이 발생합니다.)   |
| C et Adobe<br>「交検票」表示<br>「入学願書」表示<br>「入学願書」表示                                                                                                    | AdobeReaderをお持ちでない方は以下                         | 「リンクよりダウンロードし、インフトールしてください。                        |           |                 |
| 「及学願書」表示                                                                                                    | Acrobat Reader                                 |                                                    |           |                 |
| 27                                                                                                    |                                                | 「受検票」表示 「入学願                                       | 書」表示      |                 |
|                                                                                                    |                                                | 2                                                  |           |                 |

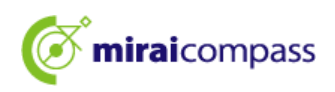

#### 10.3 수검표 인쇄

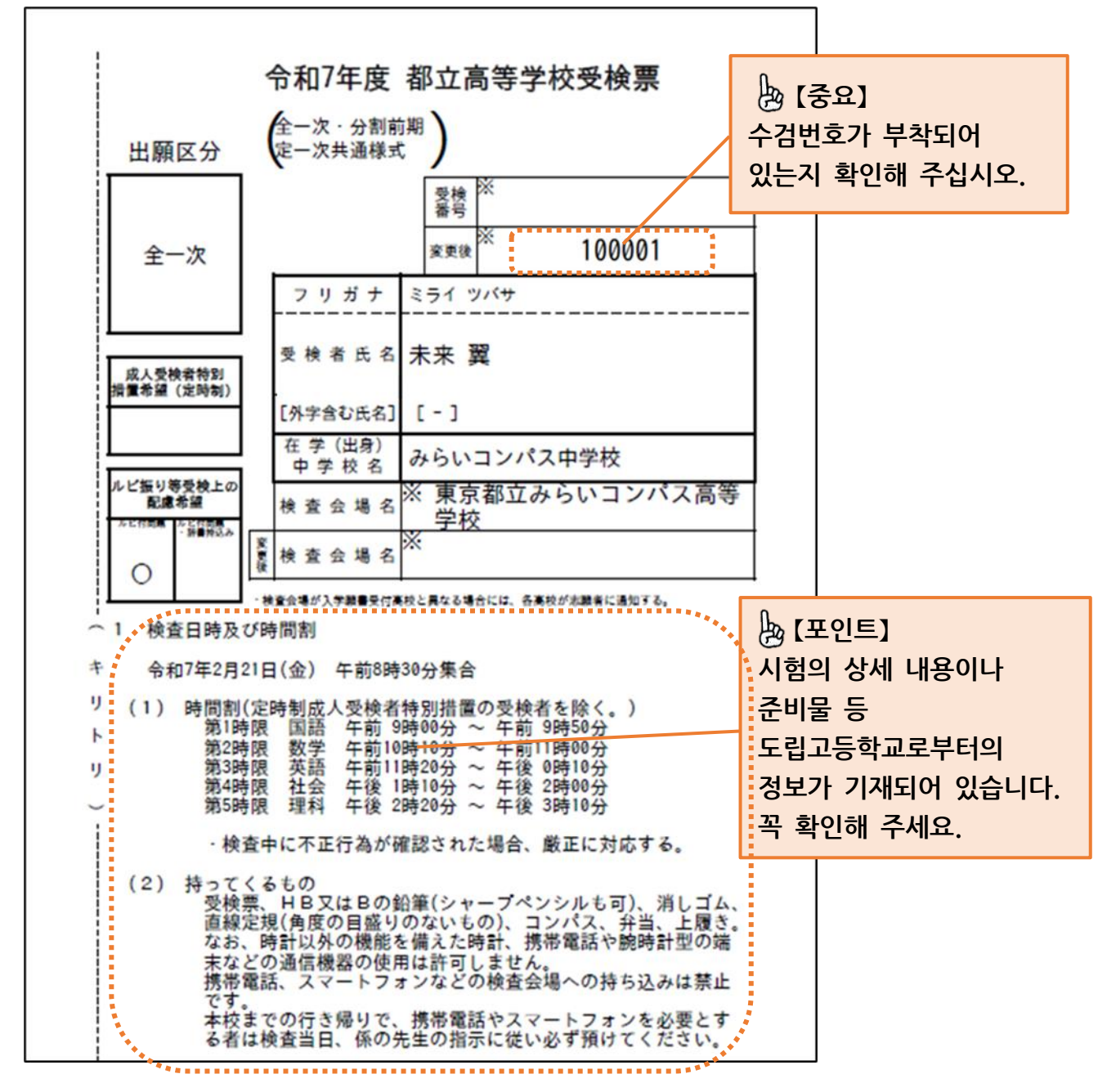

※수검표 출력 기간에 출력 후, 인쇄해 주세요. 지원내용을 확인할 경우에는 '입학원서'에서 입학원서를 다운받을 수 있습니다. 단, 입학원서를 도립고등학교에 제출할 필요는 없습니다. ※수검표는 득점·답안의 개시를 청구할 때에도 사용하므로, 시험 종료 후에도 보관하도록 해 주세요.

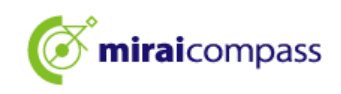

#### 지원변경 시 출원 절차

입학원서 취하는 2월 12일 (수) 오전 9시~오후 3시 사이에 지원변경원서 (종이)를 출원한 도립고등학교에 지참하신 후,2월 13일 (목) 정오까지 출원 사이트 입력을 완료해 주시기 바랍니다. 또한, 지원변경원서를 제출한 도립고등학교로부터 반환된 출원에 필요한 서류를 2월 13일 (목) 오전 9시~정오까지 새로 지원할 고등학교에 지참해 주세요. 다음은 출원 사이트 입력에 관한 절차입니다.

#### 👆 【포인트】

#### 지원변경을 하기 위해 필요한 사항

- 지원변경 전의 도립고등학교에 출원의 취하를 의뢰하기
   지원변경원서 (종이)를 제출해야 지원변경 절차를 진행할 수 있습니다.
- ② 공통 ID 로 등록하기
   공통 ID 로 등록하지 않으면 출원 절차를 실시할 수 없으므로 주의하시기 바랍니다.
- 1 (사전 작업) 공통 ID 로의 변경 ※ 공통 ID 로 등록하지 않은 경우에만

지원변경 출원신청을 할 경우는 공통 ID 로 신청을 해야 합니다. 이미 공통 ID 로 등록한 경우는 사전 작업은 필요 없습니다. 1.1 지원변경 전 도립고등학교 마이페이지에 접속

| <b>mirai</b> compass                                                                 |                                               |                            | マイページ ログイン情報変更 | 志願者情報変更 | 申込履歴 ログアウ<br>ミライ ツバサ さ |
|--------------------------------------------------------------------------------------|-----------------------------------------------|----------------------------|----------------|---------|------------------------|
| ミライ ツバサ さん                                                                           | のマイページ                                        |                            | -              |         |                        |
| 申込履歴・配信メールを確認                                                                        | する                                            |                            |                |         |                        |
| お知らせ                                                                                 |                                               |                            |                |         |                        |
| 出願先:東京都立。                                                                            | みらいコンパ                                        | ス高等学校                      |                |         |                        |
| 【写真について】<br>以下の青ボタンより顔写真デー                                                           | タをアップロードして                                    | ください。                      |                |         |                        |
| 【顔写真について】<br>1. 正面上半身脱帽(縦4cm<br>2. 令和6年10月1日以陰に排<br>3. カラー・白黒どちらでも<br>※写真は正面上半身のみが写る | ×横 3 cm)<br>影したもの<br>可<br><b>ようにし、全身写真を</b> : | アップロードしないようにし              | してください。        |         |                        |
| 【受検票出力について】<br>推薦:受検番号採番後(1月2<br>一次(全日制・定時制):受                                       | 3日(木)以降)に出<br>検番号採番後(2月16月                    | り可能となります。<br>ヨ(日)以降)に出力可能と | となります。         |         |                        |
| 出願用頗写真を登録する方はこち                                                                      | 5                                             |                            |                |         |                        |
| 申込履歴                                                                                 |                                               |                            |                |         |                        |
|                                                                                      |                                               |                            |                |         |                        |
| 申込履歴情報はありません。                                                                        |                                               |                            |                |         |                        |

지원변경 전 도립고등학교 마이페이지에서 '로그인 정보 변경'을 클릭해 주세요.

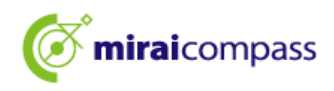

#### 1.2 변경내용 선택

|                                                                                       | マイページ ログイン情報変更 志調            | 職者情報変更 申込履歴 ロ<br>ミライ ツ                                                                                                    | コグアウト<br>ハバサ さん             |                               |
|---------------------------------------------------------------------------------------|------------------------------|----------------------------------------------------------------------------------------------------|-----------------------------|-------------------------------|
| ログイン情報変更                                                                              |                              |                                                                                                    |                             |                               |
| 変更内容選択<br><sup>変更したい内容を選択してください。</sup><br>現在利用しているメールアドレス・バスワードを、merD(共通ID<br>ルアドレス変更 | )として登録する <u>mctD(共通tD)とは</u> | ·     ·     ·     ·     ·     ·     ·     ·     ·     ·     ·     ·     ·     ·     ·     ·     ·     ·     ·     ·     ·     ·     ·     ·     ·     ·     ·     ·     ·     ·     ·     ·     ·     ·     ·     ·     ·     ·     ·     ·     ·     ·     ·     ·     ·     ·     ·     ·     ·     ·     ·     ·     ·     ·     ·     ·     ·     ·     ·     ·     ·     ·     ·     ·     ·     ·     ·     ·     ·     ·     ·     ·     ·     ·     ·     ·     ·     ·     ·     ·     ·     ·     ·     ·     ·     ·     ·     ·     ·     ·     ·     ·     ·     ·     ·     ·     ·     ·     ·     ·     ·     ·     ·     ·     ·     ·     ·     ·     ·     ·     ·     ·     ·     ·     ·     ·     ·     ·     ·     ·     ·     ·     ·     ·     ·     ·     ·     ·     ·     ·     ·     ·     ·     ·     ·     · </th <th>]<br/>통 ID 로<br/>E시되지<br/>넘어가시</th> <th>등록하고 있는<br/>  않습니다.<br/> 면 됩니다.</th> | ]<br>통 ID 로<br>E시되지<br>넘어가시 | 등록하고 있는<br>  않습니다.<br> 면 됩니다. |
| <ul> <li>パスワード変更</li> <li>メール受信設定変更</li> <li>マイペー</li> </ul>                          | ジ∧ 変更                        |                                                                                                    |                             |                               |

'현재 이용하고 있는 이메일 주소·패스워드를 mcID(공통 ID)로 등록하기'를 클릭해 주세요.

#### 1.3 비밀번호를 입력하여 업데이트

| 現在利用してい                                                                                                    | Nるメールアドレス・パスワードを、mcID(共通ID)として登録する <u>mcID(共通ID)とは</u>                                                                                                    |
|----------------------------------------------------------------------------------------------------|----------------------------------------------------------------------------------------------------|
| 現在利用している<br>mcID(共通ID)                                                                                                    | 5メールアドレス・パスワードで、下記ロゴマークのついた、複数の学校のmiraicompassサイトにログインできるよう設定します。<br>にした場合、インターネット出験サイトで競写真アップロードをする際、学校ごとに競写真を変更することができませんのでご注意くだ                                                                                                    |
| さい。<br>(mcID (共通ID                                                                                                    | ))から、学校単位のIDに変更することはできません。学校単位のIDからmcID(共通ID)にすることは可能です。)                                                                                                    |
| 現在のパスワート<br>(mcID (共通ID                                                                                                    | >を入力のうえ、「変更」ボタンを押してください。<br>))のパスワードとして設定されます)                                                                                                    |
| 1000                                                                                                    | CO. Martin Co.                                                                                                    |
|                                                                                                    |                                                                                                    |
| • • • • • • • • •                                                                                                    | □ パスワードの伏平総                                                                                                    |
|                                                                                                    |                                                                                                    |
| ※登録したID以の                                                                                                    | Nのご登録の内容(個人情報・ID登録されている学校情報・お申込み内容など)は他の学校に開示されることはありません。                                                                                                    |
| 201 BL (                                                                                                    | and the second second |
|                                                                                                    | かのmiralcompassサイトのパスワードも、 現在のパスワードに更新されます。                                                                                                    |
|                                                                                                    | 5のmiraicompassサイトのパスワードも、 現在のパスワードに更新されます。<br>mpass                                                                                                    |
| miraico                                                                                                    | ゥのmiraicompa <del>ssサ</del> イトのパスワードも、 現在のパスワードに更新されます。<br>mpass                                                                                                    |
| Comiraico<br>メールアドレフ                                                                                                    | <sub>9</sub> のmiraicompassサイトのパスワードも、現在のパスワードに更新されます。<br>mpass<br>【変更                                                                                                    |
| (スワード交通)                                                                                                    | 5のmiraicompassサイトのパスワードも、現在のパスワードに更新されます。<br>mpass<br>R変更<br>s                                                                                                    |
| で miraicol<br>メールアドレス<br>(スワード変更                                                                                                    | ۶のmiraicompassサイトのパスワードも、現在のパスワードに更新されます。<br>mpass<br>【変更<br>E                                                                                                    |
| く<br>で<br>miraicol<br>メールアドレス<br>パスワード変更<br>メール受信設定                                                                                                    | ゥ∞miraicompassサイトのパスワードも、現在のパスワードに更新されます。<br>mpass<br>変更<br>E                                                                                                    |
|                                                                                                    | ゥ∞miraicompassサイトのパスワードも、現在のパスワードに更新されます。<br>mpass<br>な変更<br>E                                                                                                    |
| ✓ miraicol<br>メールアドレラ<br>パスワード変更<br>メール受信設定                                                                                                    | ゥ‹Omiraicompassサイトのパスワードも、現在のパスワードに更新されます。<br>mpass<br>R変更<br>E                                                                                                    |
| ぐ miraicol<br>メールアドレフ<br>パスワード変更<br>メール受信設定                                                                                                    | +のmiraicompassサイトのパスワードも、現在のパスワードに更新されます。<br>mpass<br>な変更<br>E<br>E<br>E<br>E<br>E<br>E<br>E<br>E<br>E<br>E<br>E<br>E<br>E<br>E<br>E<br>E<br>E<br>E<br>E                                                                                                    |
| (、miraicon<br>メールアドレフ<br>パスワード変更<br>メール受信設定                                                                                                    | +のmirakompassサイトのパスワードも、現在のパスワードに更新されます。<br>mpass<br>変更<br>変更<br>ロノコオ テレ 古 (田 74'9 ヨ コ ノーー ス 山 0                                                                                                    |
| (マールアドレク<br>スールアドレク<br>パスワード変更<br>スール受信設式<br>(マーラ) = (<br>マーラ) = (<br>マーラ) = (<br>マーラ) = (<br>マーラ) = (<br>マーラ) = (<br>マーラ) = (<br>マーラ) = (<br>マーラ) = (<br>マーラ) = (<br>マーラ) = (<br>マーフ) = (<br>マーフ) = (<br>マー) = (<br>マー) = (<br>(<br>マー) = (<br>マー) = (<br>(<br>マー) = (<br>) = (<br>) = | *@mirakompassサイトの/はフートも、現在の/はフートに更新されます。<br>mpass<br>로<br>문<br>문<br>고 전 주 (변경'을 클릭해 주세요.                                                                                                    |

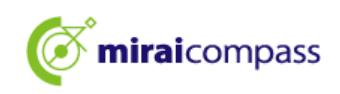

2 새로 지원할 도립고등학교의 출원 사이트에 접속

| で miraicompass 東京都立みらいコンパス高等学校のネット出願へようこ (はじめて手続きれる5へ)                                                                                                    | そ<br>学校からのお知らせ                                                                                                    | 【확인】<br>새로 지 <sup>:</sup><br>표시되어                                                            | 원할 도립고등학교명이<br>† 있는지 확인해 주세요.                                 |
|----------------------------------------------------------------------------------------------------|----------------------------------------------------------------------------------------------------|----------------------------------------------------------------------------------------------|---------------------------------------------------------------|
| <ul> <li>ユーザロ (メールアドレス) をはじめて登録される方は、下のボタン<br/>をクリックしてください、</li> <li>miraicompassサイトでmcID (共通ID) として登録された方は、ログ<br/>ばからな事体を保留い</li> <li>はじめての方はこちら</li> <li>(ユーザロ登録がお済みの方へ)</li> <li>登録系みのユーザロ (メールアドレス)、ノ(スワードを入力のうえ、<br/>「ログイン」をクリックしてください、</li> <li>メールアドレス</li> <li>email</li> <li>パスワード 」 パスワードのが学知識</li> </ul> | 東京都立みらいコンパス高等学校<br>[推奏選約]<br>・インターネット出題登録期間<br>20xx年xx月xx日(x)0:00~20xx年xx月xx日(x)17:00<br>・受験集出力期間<br>20xx年xx月xx日(x)0:00~<br>(字刀浩時<br>・インターネット出題登録が簡<br>・20xx年xx月xx日(x)0:00~<br>(マリンス中の人)<br>・受験集出力期間<br>20xx年x月xx日(x)0:00~<br>(マリンス中の人)<br>・受験集出力期間<br>20xx年x月xx日(x)0:00~<br>(マリンス中の人)<br>・(マリンス中の人)<br>の間にないたい、(マリンス中の人)<br>・(マリンス中の人)<br>・(マリンス中の人) | <ul> <li>[주의</li> <li>지원 변경</li> <li>않습니다</li> <li>도립고등</li> <li>출원해 <sup>2</sup></li> </ul> | 】<br>경에서는 ID 등록은 하지<br>. 반드시 원래 지원한<br>·학교에서 사용한 ID 로<br>주세요. |
|                                                                                                    | <u>システムに関するお知らせ</u> 2024年09月20日: ●重要=サービス停止のお知らせ 22日(火)0:00~9:00(予定)) お聞合せ先 よくあ                                                                                                    | 2(本番サイト) [10月<br>特徴法に基づく表示<br>5周間 利用現列 推奨機構                                                  |                                                               |

새로 지원할 도립고등학교의 출원 사이트에 접속해 주세요. 로그인을 클릭하여 마이페이지로 이동해 주세요.

- 3 신규 신청 절차 (입시구분 선택, 지원자정보 입력, 시험 선택)
  - 3.1 '신규 신청 절차로'를 클릭

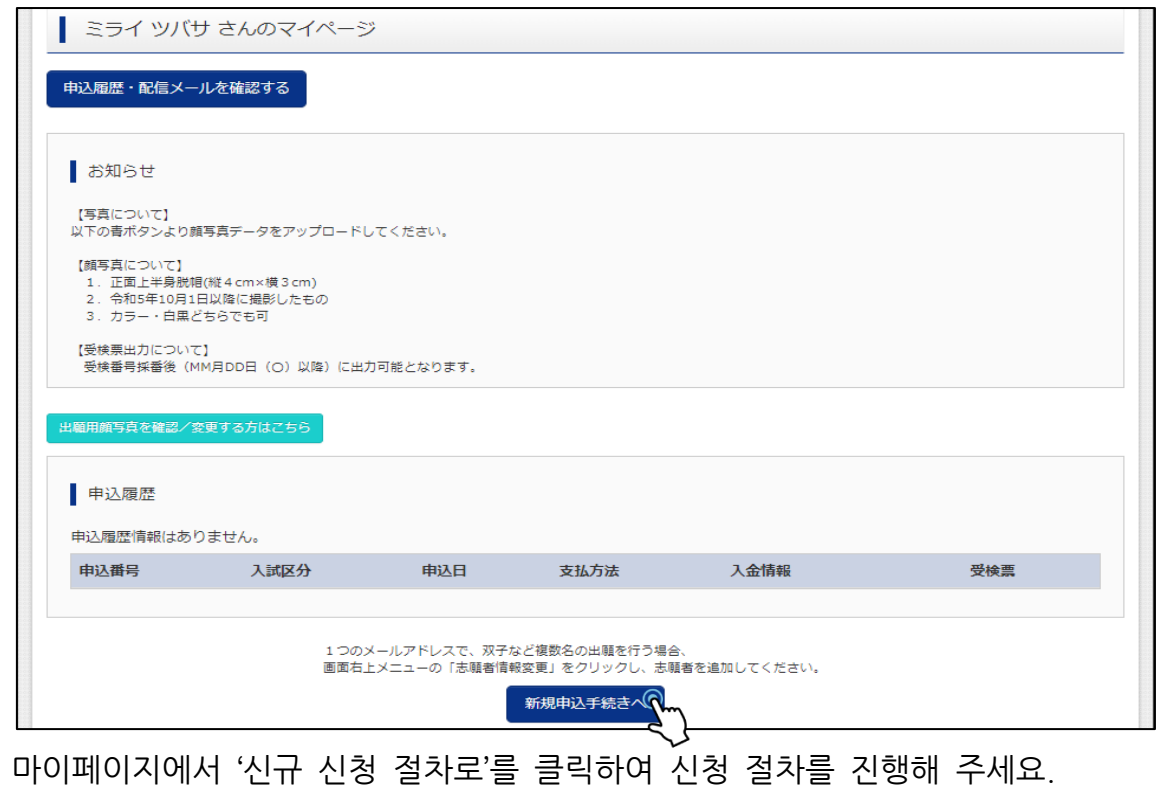

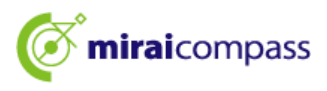

#### 3.2 Step1: 입시구분 선택

| Step1 入試区分選択                                                                                                    |                                                                                                    |                                  |
|----------------------------------------------------------------------------------------------------|----------------------------------------------------------------------------------------------------|----------------------------------|
| 入試区分選択                                                                                                    |                                                                                                    |                                  |
| 入試区分         選んでください                                                                                                    |                                                                                                    |                                  |
| <ul> <li>温んでください</li> <li>温んでください</li> <li>(全日制) 推薦に基づく選抜(一般・特別/併願)(申込期間:12/20~1/18)</li> <li>(全日制) 推薦に基づく選抜(一般推薦)(申込期間:12/20~1/18)</li> <li>(全日制) 推薦に基づく選抜(特別推薦)(申込期間:12/20~1/18)</li> <li>(全日制) 推薦に基づく選抜(特別推薦)(申込期間:12/20~2/6)</li> <li>(全日制) 推薦に基づく選抜(第一次募集・分割前期募集)(申込期間:12/20~2/6)</li> <li>(全日制) 学力検査に基づく選抜(第一次募集・分割前期募集)(申込期間:12/20~2/6)</li> <li>(全日制) 学力検査に基づく選抜(第一次募集・分割前期募集)(申込期間:12/20~2/6)</li> <li>(全日制) 学力検査に基づく選抜(第一次募集・分割前期募集)(申込期間:12/20~2/6)</li> <li>(全日制) 学力検査に基づく選抜(一次・分割前期)(申込期間:12/20~2/6)</li> <li>(全日制) が約方に表してください。</li> <li>(今日制) が約方に表してください。</li> <li>(本時税) ギャン(なのまとの) ますので、一時保存として必ず中学校の先生の確認を受けてください。都内の中学校に在語していない方は、中学校の系3) 約付書による振込を選択された方は、決済方法選択時に領収証書の写真のアップロードが必要となります。所定の「納付書」(中学校の系2) 聞で入学考査料を支払い、領収証書の写真のアップロードが必要となります。所定の「納付書」(中学校の系2) 聞で入学考査料を支払い、領収証書の写真のアップロードが必要となります。所定の「納付書」(中学校の系2) 聞で入学考査料を支払い、領収証書の写真のアップロードが必要となります。所定の「納付書」(中学校の系2) 聞で入学考査料を支払い、領収証書の写真のアップロードが必要となります。所定の「納付書」(中学校の系2) 聞で入学者査科を支払い、領収証書の写真のアップレードが必要となります。所定の「納付書」(中学校の系2) 聞で入学者査科を支払い、領収証書の写真のアップレードが必要となります。所定の「納付書」(中学校の系2) 聞がは用題により本サイトで受検票を出してください。</li> <li>※ 受検審号欄に番号が記載されていい場合は、出願受付が完了していません。その場合は、本校までお問い合わせください。</li> <li>※ 受検票を忘れずにお持ちください。</li> </ul> | <ul> <li>준의】</li> <li>지원변경 전 고등</li> <li>출원 취소를 하지</li> <li>진행할 수 없습니</li> <li>만일 진행할 수 없<br/>경우는 번거로우셔</li> </ul> | 학교에서<br>않으면<br>다.<br>없는<br>시겠지만, |
| 戻る<br>次                                                                                                    | 즉시 지원변경 전<br>고등학교에 연락하                                                                                             | 의 도립<br>해 주세요.                   |

입시구분 선택에서 (지원변경) 표기가 있는 입시를 선택해 주세요.

#### 3.3 Step2: 출원정보 입력

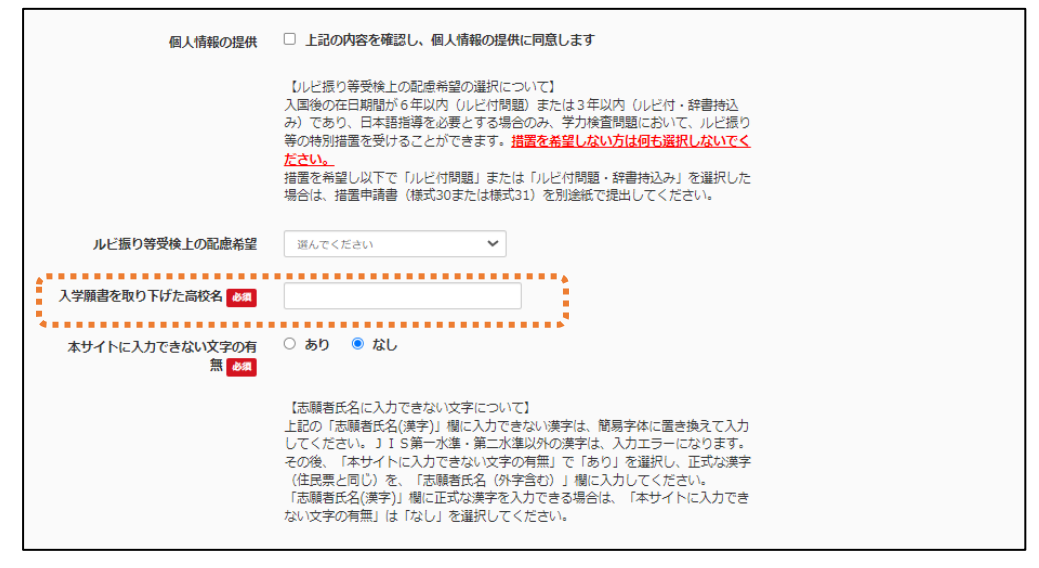

지원변경에서는 '입학원서를 취하한 고등학교명'의 기입이 필수입니다. 지원을 취하한 고등학교명의 정식명칭 (도쿄도립 〇〇고등학교)을 입력해 주세요.

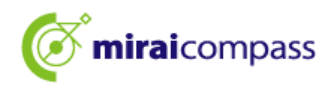

#### 3.4 Step3: 시험 선택

| 出願する試験を核                                   | 食素し、画面中段の選択ボタ          | ひを押してください。                      |              |
|--------------------------------------------|------------------------|---------------------------------|--------------|
|                                            | 入試区分                   | 【全日制(志願変更)】学力検査に基づく選抜(一次・分割前期)  |              |
|                                            | 志望学科・コース               | 選んでください 🗸                       |              |
| 検索された試験                                    |                        |                                 |              |
| 入試区分                                       |                        | 試験名                             | 選択           |
|                                            |                        |                                 |              |
| 現在選択中<br>入 <b>試区分</b>                      | の試験                    | 試験名                             | 避択解除         |
| 現在選択中<br>入 <b>試区分</b><br>【全日制(志願変          | ロの試験<br>更)] 学力検査に基づく選抜 | <b>試験名</b><br>((一次・分割前期) 01:普通科 | 選択解除<br>選択解除 |
| 現在選択中<br>入試区分<br>【全日制(志願変                  | 2の試験<br>更)】 学力検査に基づく選抜 | ↓<br>試験名<br>i(一次・分副前期) 01:普通科   | 選択解除<br>選択解除 |
| 現在選択中<br><b>入試区分</b><br>【全日制(志願変<br>申込済試験  | の試験<br>更)】 学力検査に基づく選抜  | <b>試験名</b><br>((一次・分副前期) 01:審通科 | 選択解除<br>選択解除 |
| 現在選択中<br>入試区分<br>【全日制(志願変<br>P込済試験<br>入試区分 | 2の試験<br>更)】 学力検査に基づく選抜 | 試験名<br>((一次・分副前期) 01:普通科<br>■   | 選択解除<br>選択解除 |

#### [포인트] 지원변경 시 재학 중인 중학교의 출원 승인은 없으므로 납부 화면으로 넘어가 주세요.

#### 4 Step4 납부 방법 입력

| 計驗名                                                                                                    |                                                                                                   |    |
|----------------------------------------------------------------------------------------------------|---------------------------------------------------------------------------------------------------|----|
|                                                                                                    |                                                                                                   |    |
| 入試区分                                                                                                    | 試験名                                                                                               |    |
| 【全日制(志願変更)】学力検査に基づく選抜(一次・分割前期)                                                                                                    | 01:普通科                                                                                            |    |
| <ul> <li>お支払なし</li> <li>お支払なし</li> <li>お支払なし</li> <li>お支払なし</li> <li>お支払なし</li> <li>お支払なし     <li>よりません。     <li>よりません。     <li>よりません。     <li>よりません。     <li>たりませんの差徴の支払を続付書で行き     </li> <li>お知らせ     </li> <li>入学考査科の支払はありません。     たりません。     </li> <li>たりましてきための差     </li> </li></li></li></li></li></ul> | してください。<br>った方は、志願変更前の都立高校に提出した領収証書の写真を、マイページの「申込確認/<br>ジスクール又は定時制単位制の都立高校から全日制の都立高校に志願変更する場合は、全日 |    |
| 戻る                                                                                                    | 確認画面へ                                                                                             |    |
| 원변경은 정시제에서 전일제로 지<br>.대로 확인화면으로 진행해 주세요                                                                                                    | 원변경할·경우를 제외하고는 입학고사료 납부는 없<br>-                                                                   | .0 |

전 정시제에서 전일제로 지원변경할 경우의 고사료 차액은 지원할 고등학교 창구에서 납부해 주시기 바랍니다.

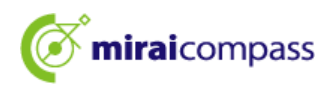

#### 5 Step5 출원정보 확인

| Step5<br>出願情報の確認    |           |   |
|---------------------|-----------|---|
|                     |           |   |
| 試験名・入学考査料・お支払い方法の確認 | 01 · 前'포치 |   |
| 試練省                 | 01:普通科    |   |
| お支払い方法              | お支払なし     | • |

납부 방법으로 '납부 없음'으로 되어 있는지 확인해 주세요.

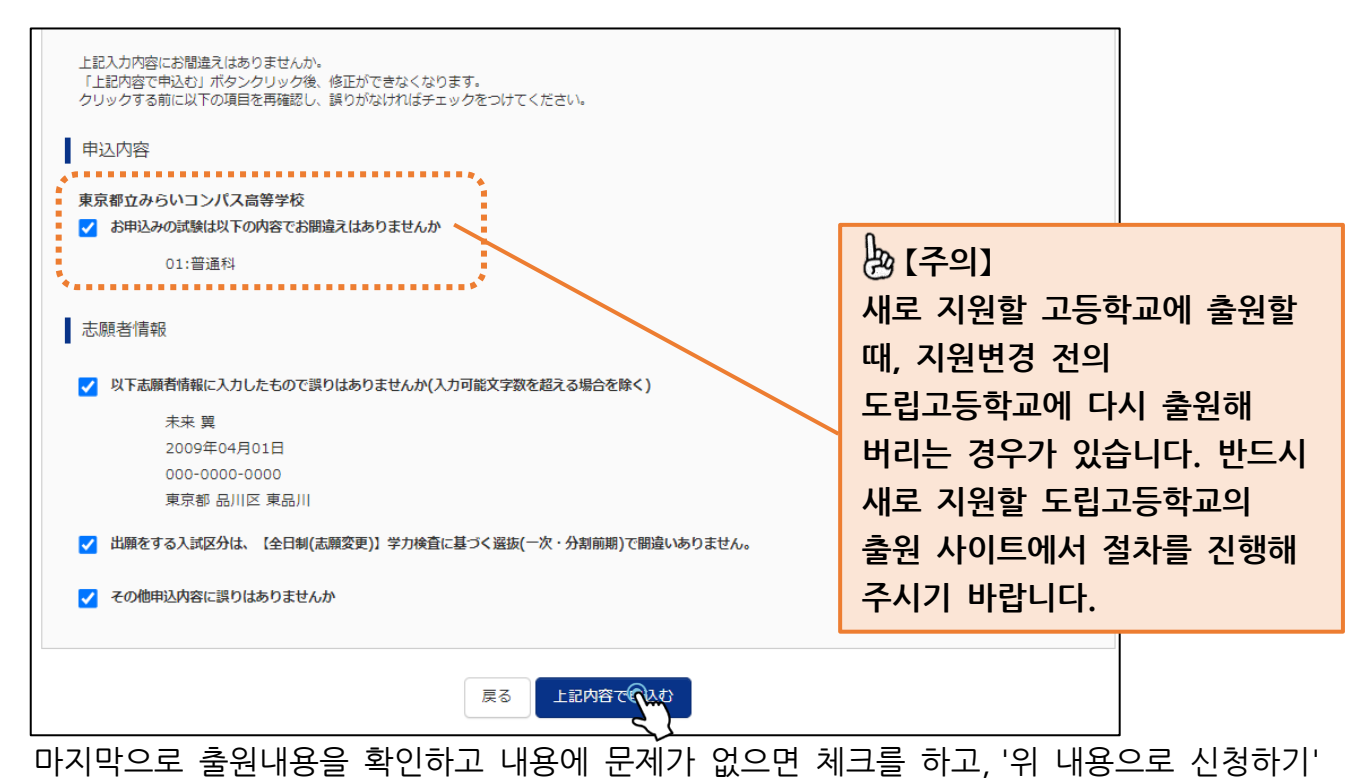

를 클릭해 주세요.

| 🖢 [주의]                                            |
|---------------------------------------------------|
| 오류가 날 경우는 이하의 ①, ②의 가능성이 있습니다.                    |
| ① 지원변경 전의 도립고등학교에서 출원한 ID 로 신청을 하지 않았다            |
| ID 가 여러 개인 경우, 지원변경 전에 출원한 ID 로 지원변경을 하지 않았을 가능성이 |
| 있습니다. ID 가 맞는지 확인해 주세요.                           |
|                                                   |
| ② 공통 ID 로 설정하지 않았다                                |
| 지원변경 전 도립고등학교에서 출원한 ID 를 공통 ID 로 설정하지 않았을 가능성이    |
| 있습니다. P36 의 순서에 따라, 공통 ID 로의 변경을 실시해 주세요.         |

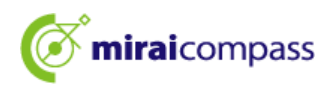

#### 6 Step6 송신 완료

| Step6 送信完了                                                                                                    |
|----------------------------------------------------------------------------------------------------|
| 学校からのお知らせ                                                                                                    |
| 【今後の流れ】<br>1)取下げ時に返却された調査書等の出願に要する書類を本校へ持参してください。                                                                                                    |
| 【提出期間:2月13日 (木) 午前9時~正午】<br>2) 出願を取りやめるアととなった場合は、本校まで連絡してください。                                                                                                    |
| <ul> <li>2) 出版セルブイのほとともほうため出版(からなく違わりてくたという</li> <li>3) 受検票の印刷</li> <li>2月16日(日) 0:00以降、マイページより「受検票」を印刷してください。</li> <li>■印刷した受検票は、検査当日に必ずお持ちください。</li> <li>※ 受検番号制に受検番号が発音されていない場合は、出願受付が完了されていません。</li> <li>その場合は、本校までお知らせください。</li> </ul> |
| 出願申込が完了しました(申込番号:252500001)<br>お支払い方法 : お支払なし                                                                                                    |
| マイページ(受検票/入学願(出力)へ ログアウト                                                                                                    |

이상으로 지원변경에 의한 출원절차는 완료됩니다. 지원자는 제출기간 내에 새로 지원할 도립고등학교에 필요 서류를 제출해 주세요.

또한, 수검표 출력 기간 내에 수검표를 인쇄하여 검사일 당일 지참해 주세요.

# ▷ [중요] <중간까지 입력하고 임시 저장 후에 지원을 취소할 경우> ★중간까지 입력하여 임시 저장된 지원정보에 대하여 지원을 취소하는 경우에는 입력기간 내에 반드시 지원자 스스로 마이페이지에서 지원정보를 삭제해 주시기 바랍니다.

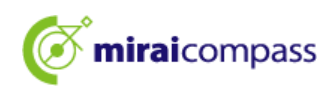

# 자주 묻는 질문

| 질 문                                | 답 변                                                                                                    |
|------------------------------------|----------------------------------------------------------------------------------------------------|
| 신청 내용의 오류를 깨달았습니다.<br>어떻게 하면 될까요?  | ~ 임시 저장 중이며 중학교에서의 승인 전~<br>입력 내용을 수정할 수 있습니다. 지원자는 마이페이지<br>신청 내역에 있는 '이어서'를 클릭하여 틀린 부분을 수정해<br>주세요. 수정 후에는 다시 임시 저장을 하고 중학교의 승인을<br>받아주세요. |
|                                    | ~ <b>임시 저장 중이며 중학교에서의 승인 후~</b><br>중학교 승인 후에는 수정이 불가합니다. 지원자는 중학교<br>선생님께 반려를 의뢰해 주세요. 승인 취소 후에는 수정이<br>가능합니다.                               |
|                                    | ~ <b>출원신청 완료 후~</b><br>출원신청 완료 후에는 수정이 불가합니다. 지원자는<br>지원하는 도립고등학교에 직접 연락하여 지시에 따라 주시기<br>바랍니다.                                               |
| 지원하는 도립고등학교를 착각했어요.<br>어떻게 하면 될까요? | ~ <b>임시 저장 중~</b><br>임시 저장 중에는 취소가 가능합니다. 지원자는<br>마이페이지의 신청 내역에 있는 '취소'를 클릭해 주세요. 그<br>후, 올바른 지원처인 도립고등학교에서 출원신청을 해<br>주세요.                  |
|                                    | ~ <b>출원신청 완료 후~</b><br>출원신청 완료 후에는 수정이 불가합니다. 지원자는<br>지원하는 도립고등학교에 직접 연락하여 지시에 따라 주시기<br>바랍니다.                                               |
| 입학원서·수검표는 어디에서 인쇄할 수<br>있습니까?      | 마이페이지에서 인쇄가 가능합니다.<br>본 매뉴얼 P34를 확인해 주세요.                                                                                                    |
| 잘못된 납부서를 업로드했어요.                   | 마이페이지에서 다시 업로드가 가능합니다.<br>본 매뉴얼 P32를 확인해 주세요.                                                                                                |
| 입학원서는 우편으로 보낼 필요가<br>있습니까?         | 입학원서는 제출할 필요는 없습니다.<br>지원자는 기타 필요 서류를 중학교에 제출해 주세요.<br>※도외 중학교에 재학 중인 지원자 및 중학교에 재학하고<br>있지 않은 지원자는 도립고등학교에 직접 제출해 주세요.                      |
| 일반 추천과 특별 추천 둘다 출원하고<br>싶습니다.      | 지원할 도립고등학교의 입시 구분 '추천에 의한 선발 (일반,<br>특별 병원(같이 지망))'에 신청해주시기 바랍니다.                                                                            |

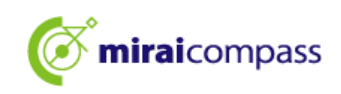

#### 문의처

인터넷 출원에 대해 질문 등이 있으시면, 로그인 화면에 있는 '자주 있는 질문'을 확인해 주세요. 그래도 해결이 안되는 경우는 문의하시기 바랍니다.

입시 내용에 관한 문의: 각 도립고등학교에 직접 문의해 주세요.

시스템, 조작에 관한 문의: miraicompass (미라이컴패스) 지원 센터 (운용 위탁 회사: 미쓰비시 종합 연구소 DCS 주식회사) 전화번호는 출원 사이트의 '문의처'에서 확인하시기 바랍니다

※24시간 365일 전화로 접수하고 있습니다만, 평일 9시~17시 이외의 접수에 관해서는 질문 내용에 따라 답변이 다음 영업일이 될 수도 있습니다. 양해 부탁드립니다.